**Miami-Dade County** 

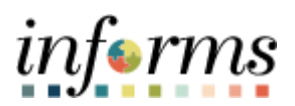

## **End-User Training Guide**

Course Code: FIN 215 Course: Travel & Expense: Expense Report

|                       | Course Overview                                                                                                    |
|-----------------------|----------------------------------------------------------------------------------------------------|
| Course<br>Description | <ul> <li>This course provides a comprehensive review of the Expense Report processes.</li> <li>This course consists of the following modules:</li> <li>Module 1: Course Introduction</li> </ul> |
|                       | <ul> <li>Module 1: Course Introduction</li> <li>Module 2: Expense Report</li> <li>Module 3: Course Summary</li> </ul>                                                                           |
|                       |                                                                                                    |
| Training<br>Audiences | The following audience(s), by INFORMS Security role(s) are required to complete this course prior to being granted related INFORMS access:                                                      |
|                       | <ul> <li>Expense Employee</li> <li>Travel Department Liaison</li> <li>HR Supervisor</li> <li>Department Director</li> <li>Central Expense Processor</li> </ul>                                  |
|                       |                                                                                                    |
| Prerequisites         | Participants are required to complete the following End-User Training courses prior to starting this course:                                                                                    |
|                       | FIN 214: Travel & Expense: Travel Authorization                                                                                                    |

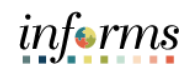

Page

## **Table of Contents**

## Content

| Module 1: Course Introduction                                           | 4  |
|-------------------------------------------------------------------------|----|
| Module 2: Expense Report                                                | 13 |
| Lesson 1: Create and Submit Expense Report                              | 14 |
| Lesson 2: Expense Report Workflow                                       | 33 |
| Lesson 3: Expense Report – Mileage Reimbursement (Tri-County Area only) | 50 |
| Module 3: Course Summary                                                | 60 |

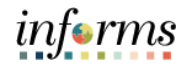

## **Module 1: Course Introduction**

Topics

This module covers the following topics:

- Learning Objectives
- Roles and Responsibilities
- Navigation
- Purpose and Benefits
- The End-to-End Business Process

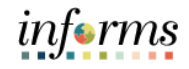

Course Learning At the conclusion of this course, participants will be able to:

## Objectives

- Enter work-related expenses into INFORMS
- Create an expense report (Travel Expense Report) and submit it for approval.
- Identify the information required for expense report (Travel Expense Report) approval.
- Create and submit a Mileage reimbursement for traveling within the Tri-County Area

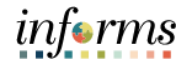

Training Audience: Roles and The following roles are associated with this course and will play a part in conducting the related business processes for the County:

- Responsibilities
- **Expense Employee:** The Expense Employee is responsible to Create, Modify and Submit Travel Authorization request and Expense Reports.
- **Travel Department Liaison:** The Travel Department Liaison is responsible for preparing/reviewing Travel Authorizations and expense reports. Ensures that the expense report adheres to department's travel policy. This role also has the capability to create "on behalf of" the employee but will not be able to submit.
- **HR Supervisor:** The HR Supervisor is responsible for reviewing and approving employee's Travel Authorization and Expense Reports for the Department.
- **Department Director**: The Department Director is responsible in Reviewing/Approving Travel Authorization and expense report for the Department.
- **Central Expense Processor**: The Central Expense Processor is responsible for reviewing/approving Travel Authorizations and Expense Reports. Ensures that the travel request adheres to County's Travel Policy.

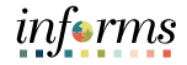

Navigation Below are the steps to navigate to the Expenses menu, which will be used for navigation in the rest of this course:

1. Login to INFORMS and select **Employee Self-Service** from the home landing page below.

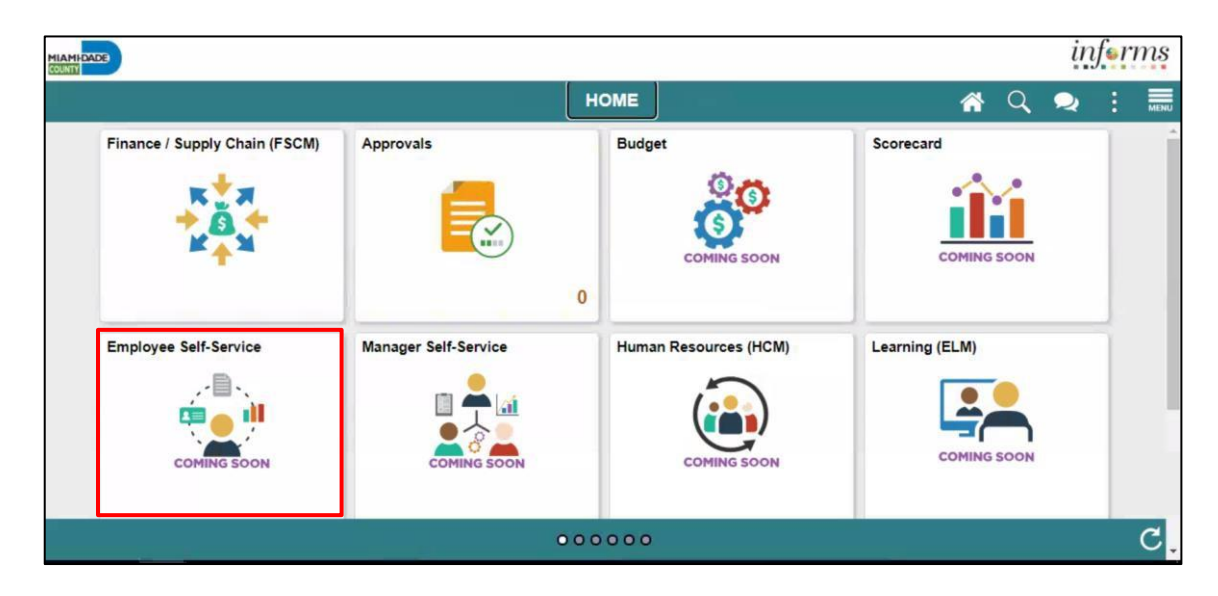

2. Select Travel and Expenses.

|                             | Employe | e Self-Service   |                     |
|-----------------------------|---------|------------------|---------------------|
| EMASS Labor and Work Perfor | Careers | Time and Absence | Travel and Expenses |

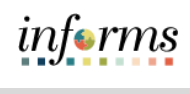

| Module 1: Course Introduction         Purpose and Benefits       The purpose and benefits of the Expense Report business process include:         • A comprehensive understanding of the Expense Report business processes which include:       • Create and submit an Expense Reports.         • Understanding the Expense report Status (approve, denied, pushback)       • Introducing the Application of INFORMS to end-user. |                                                                                         |
|----------------------------------------------------------------------------------------------------|-----------------------------------------------------------------------------------------|
| Purpose and<br>Benefits                                                                                                    | The purpose and benefits of the Expense Report business process include:                |
|                                                                                                    | • A comprehensive understanding of the Expense Report business processes which include: |
|                                                                                                    | <ul> <li>Create and submit an Expense Reports.</li> </ul>                               |
|                                                                                                    | <ul> <li>Understanding the Expense report Status (approve, denied, pushback)</li> </ul> |
|                                                                                                    | <ul> <li>Introducing the Application of INFORMS to end-user.</li> </ul>                 |

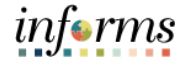

The End-to-End Business Process

INFORMS Travels and Expenses allows Employees to submit expense reports for their travel activities and reimbursement of their corresponding expenses.

# **EXPENSE REPORT BUSINESS PROCESS**

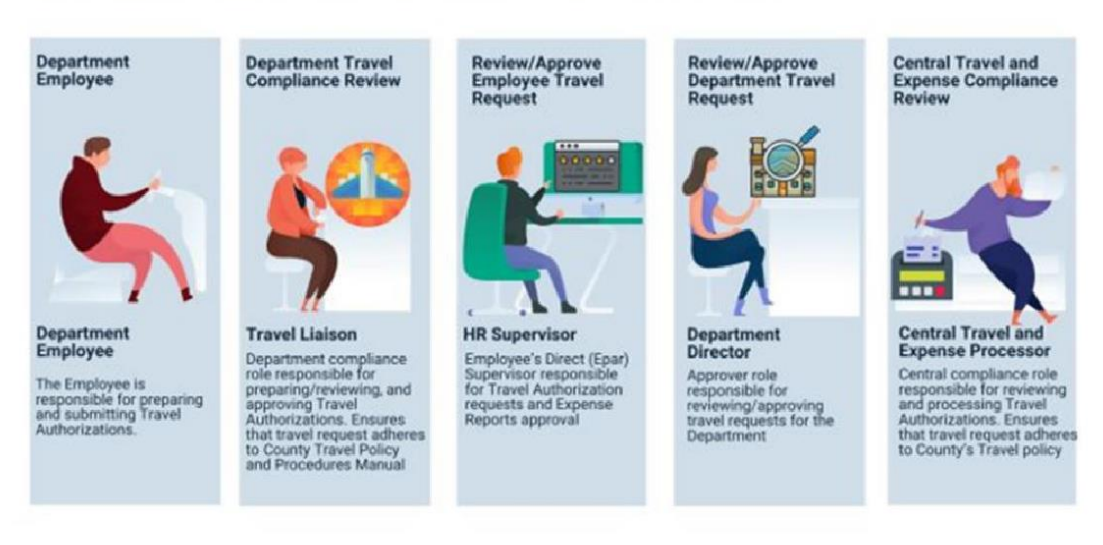

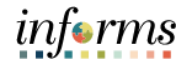

The following key concepts were covered in this module: Module 1: • Learning Objectives Course Roles and Responsibilities • Introduction Navigation • Summary

- Purpose and Benefits •
- The End-to-End Business Process •

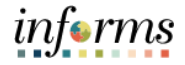

## Module 2: Expense Report

#### Lessons This module includes the following lessons:

- Create and Submit Expense Report
- Expense Report Workflow (Process, Approve, Deny, Push Back etc.)

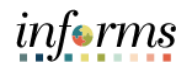

|           | Lesson 1: Create and Submit Expense Report                                                  |
|-----------|---------------------------------------------------------------------------------------------|
| Lesson 1: | At the conclusion of this lesson, you will be able to:                                      |
| Overview  | <ul> <li>Create and submit an expense report</li> <li>View expense report status</li> </ul> |
|           | <ul> <li>Update an expense report</li> </ul>                                                |

Opdate an expense report
 Delete an expense report

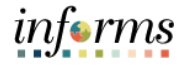

Lesson 1: Introduction

INFORMS Travel and Expenses page under the Employee Self-Service page provides an interface called Create Expense Report where employees create, update, save, submit and delete expense reports. Expense Department Liaison will be able to create on behalf of the employee but will not be able to submit.

# **EXPENSE REPORT BUSINESS PROCESS**

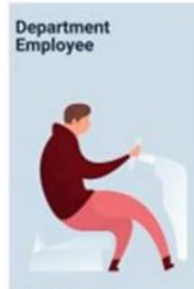

Department Employee

The Employee is responsible for preparing and submitting Travel Authorizations.

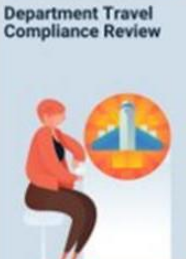

Travel Liaison Department compliance role responsible for preparing/verkewing, and approving Travel Authorizations. Ensures that travel request adheres to County Travel Policy and Procedures Manual

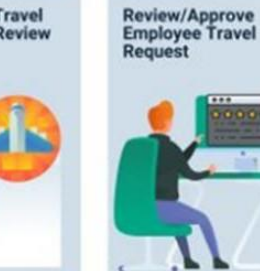

HR Supervisor Employee's Direct (Epar) Supervisor responsible for Travel Authorization requests and Expense Reports approval

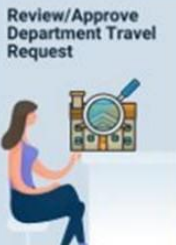

Department Director Approver role responsible for reviewing/approving travel requests for the Department

Central Travel and Expense Compliance Review

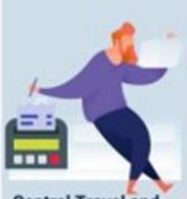

Central Travel and Expense Processor Central compliance role responsible for reviewing and processing Travel Authorizations. Ensures that travel request adheres to County's Travel policy

## Key Terms

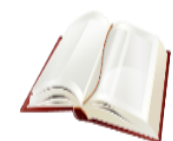

The following key terms are used in this module:

| Term                    | Definition                                                                                                    |
|-------------------------|----------------------------------------------------------------------------------------------------|
| Expense Report          | Detailed list of business expenses incurred and submitted for reimbursement.                                                            |
| Travel<br>Authorization | Permission for work related travel that requires prior<br>approval from the supervisor, administrator or applicable<br>department head. |
| Expense Type            | The expense classification, for example, a hotel, flight or meals.                                                                      |
| Reference Field         | The User selects whether the travel is a Group, International or Legislative related travel.                                            |
| Location                | The city, country, or geographical area where the expenses were incurred.                                                               |
| Payment Type            | The way in which the expense type is paid: Check or P-Card.                                                                             |
| Billable                | A chargeable expense. Default should always be "Internal".                                                                              |

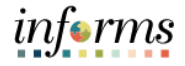

Lecture 1: Expen Create and Submit Expense Report Access

**Expense Report** page is under the **Employee Self-Service** page in **INFORMS**. Employees need to complete it by itemizing expenditures for their reimbursement request.

Access the **Expense Report** page and create an Expense Report using the following navigation path:

1. From the Homepage > Employee Self-Service > Travel and Expenses > Create Expense Report.

|                             | Travel and Expenses   |                     |
|-----------------------------|-----------------------|---------------------|
| Create Travel Authorization | Create Expense Report | Create Cash Advance |
| Travel Authorizations       | My Expense Reports    | re Expense Reports  |

- 2. On the **Add a New Value** tab, provide the **Employee ID** field or Select **Lookup** Button to search the **Employee's ID** who will submit the expense report.
- 3. Select an Employee.

|                                          |                | informe                 |
|------------------------------------------|----------------|-------------------------|
| < mployee Search                         | Expense Report | <b>a</b> ⊂ <b>⇒</b> : ≣ |
| Expense Report                           |                | New Window   Help       |
| End an Existing Value Add a New Value    |                |                         |
| Empl ID Q                                |                |                         |
| Add                                      |                |                         |
| Find an Existing Value   Add a New Value |                |                         |
|                                          |                |                         |
|                                          |                |                         |

Lecture 1: Create and Submit Expense Report The **Create Expense Report** page is displayed, and it contains fields similar to the **Create Travel Authorization** page. If copying from a **Travel Authorization**, or another **Expense Report**, some fields default based on the source document.

| HIAMI DADER               |                                       |     |                          |               |        |               |             |       | 3        |           |         |      |              | inform         |
|---------------------------|---------------------------------------|-----|--------------------------|---------------|--------|---------------|-------------|-------|----------|-----------|---------|------|--------------|----------------|
| < xpenses                 |                                       |     | c                        | reate Expense | Report |               |             |       |          |           |         | *    | Q 2          | : .            |
|                           |                                       |     |                          |               |        |               |             |       |          |           | New Wi  | ndow | Help   F     | ersonalize Pag |
| Create Expense Report     |                                       |     |                          |               |        |               |             |       |          |           |         | S S  | ave for Late | tj.            |
| Test Test 🕐               |                                       |     |                          |               |        |               |             |       |          |           |         |      |              |                |
| *Business Durnose         | Meeting                               |     | Default Location         |               |        | 0             | Quick Start | Popul | ate From |           | × (     | GO   |              |                |
| *Report Description       |                                       |     |                          |               |        |               |             |       |          |           |         |      |              |                |
| Reference                 | Q                                     |     | h.                       | Attachments   |        |               |             |       |          |           |         |      |              |                |
|                           |                                       |     |                          |               |        |               |             |       |          |           |         |      |              |                |
| Expenses ⑦                |                                       |     |                          |               |        |               |             |       |          | 0.00 1151 | 1       |      |              |                |
| Expand All   Collapse All | Add:   🐘 My Wallet (0)   🦸 Quick-Fill |     |                          |               |        |               |             | 10    | uai      | 0.00 000  | 50.<br> |      |              |                |
| *Date                     | *Expense Type                         |     | Description              |               | 12     | *Payment Type |             |       | "Amount  | *Currer   | 1CY     |      |              |                |
|                           |                                       | • n |                          |               | 18     |               | *           | d.    | 1        | 0.00 USD  | Q T     |      |              |                |
|                           |                                       |     | 254 characters remaining | 9             |        |               |             |       |          |           |         |      |              |                |
| Expand All   Collanse All |                                       |     |                          |               |        |               |             |       |          | 0.00      |         |      |              |                |
| eshana sa 1 compter sa    |                                       |     |                          |               |        |               |             |       | Total    | 0.00      | USD     |      |              |                |
|                           |                                       |     |                          |               |        |               |             |       |          |           |         |      |              |                |
|                           |                                       |     |                          |               |        |               |             |       |          |           |         |      |              |                |
|                           |                                       |     |                          |               |        |               |             |       |          |           |         |      |              |                |

- 4. From the Quick Start drop-down menu choose an option, select Go.
  - A Travel Authorization opens the "Copy from Approved Travel Authorization" page which allows copying all data from a Travel Authorization, including accounting distributions. Continue to Step 7.
  - An Existing Report displays the "Copy From an Existing Expense Report" page, which allows copying all data from an Expense Report, including accounting distributions.

If you **are not** copying from an Approved Travel Authorization, please continue to step 5.

| APP DATE                                  |                                   |                |                          |              |             | 14                                           |           |        |             | inf       | rm      |
|-------------------------------------------|-----------------------------------|----------------|--------------------------|--------------|-------------|----------------------------------------------|-----------|--------|-------------|-----------|---------|
| < xpenses                                 |                                   |                | Create Expense Report    |              |             |                                              |           | *      | 2 2         | :         |         |
|                                           |                                   |                |                          |              |             |                                              | New       | Window | Help   F    | ersonaliz | te Page |
| create Expense Report                     |                                   |                |                          |              |             |                                              |           | EI Sa  | ve for Late |           |         |
| Test Test 🕐                               |                                   |                |                          |              |             |                                              |           |        |             |           |         |
| *Rusiness Purpose                         | Meeting 🗸                         |                | Default Location         | Q            | Quick Start | Populate From                                | ~         | GO     |             |           |         |
| *Report Description                       |                                   |                |                          |              |             | Populate From<br>A Template                  |           |        |             |           |         |
| Reference                                 |                                   | Q.             | Attachments              |              |             | A Travel Authorization<br>An Existing Report |           |        |             |           |         |
|                                           |                                   |                |                          |              |             | Entries from My Wallet                       |           |        |             |           |         |
| Expenses (?)<br>Expand All   Collapse All | Add:   🎆 My Wallet (0)   🦸 Quick- | Fill           |                          |              |             | Total 0.00                                   | USD       |        |             |           |         |
| *Date                                     | *Expense Type                     |                | Description              | Payment Type |             | *Amount                                      | *Currency |        |             |           |         |
| (T                                        |                                   | • <sup>6</sup> | 1                        |              | ~           | <i>d</i> <sub>4</sub> 0.00                   | USD Q     | + -    |             |           |         |
|                                           |                                   |                | 254 characters remaining |              |             |                                              |           |        |             |           |         |
| Evened All, L. Colleges All               |                                   |                |                          |              |             |                                              |           |        |             |           |         |
| Expand vol 1 Construe va                  |                                   |                |                          |              |             | Total                                        | 0.00 USD  |        |             |           |         |
|                                           |                                   |                |                          |              |             |                                              |           |        |             |           |         |
|                                           |                                   |                |                          |              |             |                                              |           |        |             |           |         |
|                                           |                                   |                |                          |              |             |                                              |           |        |             |           |         |

Lecture 1: Create and Submit Expense Report 5. Select a **Business Purpose** using the drop-down menu and enter a **Description**.

| - March Cone                                              |                       |                    | Create Expense                   | Deport   |               |             |          |        |        |         | -            | 0        | -        |              |       |
|-----------------------------------------------------------|-----------------------|--------------------|----------------------------------|----------|---------------|-------------|----------|--------|--------|---------|--------------|----------|----------|--------------|-------|
| ¢ xpenses                                                 |                       |                    | Greate Expens                    | ie nepon | ×             |             |          |        |        |         | •            | 4        |          | :            | -     |
|                                                           |                       |                    |                                  |          |               |             |          |        |        | 145     | THE VALLADOV | A T LIS  | WI C     | ar s un rens | te ra |
| Create Expense Report                                     |                       |                    |                                  |          |               |             |          |        |        |         | 5            | a Save 1 | or Later |              |       |
| Test Test (?)                                             |                       |                    |                                  |          |               |             |          |        |        |         |              |          |          |              |       |
|                                                           |                       |                    |                                  |          |               | Quick Start | Populate | From   |        | ~       | GO           |          |          |              |       |
| *Business Purpose Meeting                                 |                       | Default Location   |                                  |          | Q.            |             |          |        |        |         |              |          |          |              |       |
| *Report Description Business Writing Seminar              |                       |                    | d. Allenhammete                  |          |               |             |          |        |        |         |              |          |          |              |       |
| Reference                                                 | E .                   |                    | <ul> <li>Australients</li> </ul> |          |               |             |          |        |        |         |              |          |          |              |       |
| Expenses (2)                                              |                       |                    |                                  |          |               |             |          |        |        |         |              |          |          |              |       |
| Expand All   Collapse All Add:   W Wallet (0)   & Quick-F |                       |                    |                                  |          |               |             | Total    |        | 0.00   | USD     |              |          |          |              |       |
| *Date *Expense Type                                       |                       | Description        |                                  |          | *Payment Type |             |          | Amount | 10     | urrency |              |          |          |              |       |
| <b></b>                                                   | <ul> <li>✓</li> </ul> |                    |                                  | e        |               | *           | 1.       |        | 0.00 U | SD Q    | + -          | 8        |          |              |       |
|                                                           |                       | 254 characters rem | naining                          |          |               |             |          |        |        |         |              |          |          |              |       |
|                                                           |                       |                    |                                  |          |               |             |          |        |        |         |              |          |          |              |       |
| Expand All   Collapse All                                 |                       |                    |                                  |          |               |             |          | Total  | (      | 0.00 US | D            |          |          |              |       |

- 6. In the **Default Location** field, select a city, country, or geographical area where the expenses were generally incurred. This location is needed for the calculation of the rates for lodging, meals and incidentals, and mileage according to the US General Services Administration. *This is a required field*.
- 7. Use the **Attachments** link to attach expense receipts or other related documents to the expense report.

| < xpenses                                                            |                                    | Create Expense Peno      |                          | the second second second second second second second second second second second second second second second se |
|----------------------------------------------------------------------|------------------------------------|--------------------------|--------------------------|----------------------------------------------------------------------------------------------------|
|                                                                      |                                    | Create Expense Kepo      | n.                       | 🐔 Q, 🔍 🗄 🧱                                                                                                    |
| Create Expense Report                                                |                                    |                          |                          | New Window   Help   Personalize Page                                                                            |
| Test Test ① *Business Purpose *Report Description Reference          | ng Seminar<br>Q                    | Default Location MiamLEL | Quick StartPopulate From | v 60                                                                                                    |
| Expenses ③<br>Expand All   Collapse All Add:  <br>*Date *Expense Tyr | My Wallet (0)   🦸 Quick-Fill<br>pe | Description              | *Payment Type *Arnou     | 0.00 USD                                                                                                    |
| Expand All   Collapse All                                            | • <sup>6</sup>                     | 254 characters remaining | ✓ A                      | 0.00 USD Q + -                                                                                                  |

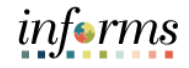

Lecture 1: Create and Submit Expense Report

- 8. Provide the relevant expense details in the **Expenses** section. *If you copied from an approved Travel Authorization this information will be prepopulated.* 
  - Enter or select a **Date** when the expense was incurred.
  - Select the **Expense Type** (see examples below).
    - When Expense Type Per Diem-Full Day or Per Diem-First and Last Day are selected, a Meal Exceptions dropdown menu will appear to give employees the option to specify any meal exceptions they may have.
  - Provide a **Description** associated with the selected **Expense Type**.
  - Select Check as the Payment Type.
  - Enter the Amount spent for the selected Expense Type.
  - USD is the default pre-selected Currency.
  - Internal is the default pre-selected Billing Type.
  - Location is pre-populated based on the selected **Default Location** in the header section and can be changed as needed. The location is used for **Lodging** to calculate the US General Services Administration Standard lodging rates.
  - Number of Nights is the total number for the entire stay.
  - Toggle the **Non-Reimbursable** checkbox if the employee should not be reimbursed for the expense. **Note:** This is for any expense that is directly billed to the county or paid by someone other than the employee.
  - Toggle the **No receipt** checkbox if there is no receipt to substantiate an expense item that requires a receipt.

| HIAMIDADE            | V.I                            |                                       |   | Example 1: Expense Type - L                     | odging   |                        |                        |                  |                   |     |   | 1 | info | rm  |
|----------------------|--------------------------------|---------------------------------------|---|-------------------------------------------------|----------|------------------------|------------------------|------------------|-------------------|-----|---|---|------|-----|
| < xpenses            | \$                             |                                       |   | Create Expens                                   | e Report |                        |                        |                  |                   | *   | Q | 2 | :    |     |
|                      | *Business Purpose              | eeong 🔹                               |   | Default Location Miami,FL                       |          | ٩                      |                        |                  |                   |     |   |   |      | 4   |
|                      | Report Description Bu          | siness Writing Seminar                |   | 6 m                                             |          |                        |                        |                  |                   |     |   |   |      |     |
|                      | Reference                      | Q                                     |   | <ul> <li>Allachments</li> </ul>                 |          |                        |                        |                  |                   |     |   |   |      |     |
| Expenses<br>Expand / | All   Collapse All             | Add:   🏭 My Wallet (0)   🦸 Quick-Fill |   |                                                 |          |                        | Total                  | 85.00            | USD               |     |   |   |      |     |
|                      | *Date *                        | Expense Type<br>Lodging               | • | Description<br>Hotel stay for business training |          | *Payment Type<br>Check | ~                      | *Amount<br>85.00 | Currency<br>USD Q | + - | - |   |      |     |
|                      | *Billing Type                  | Internal 🗸                            |   | 222 characters remaining                        | ⊠ D      | efault Rate            | b.                     |                  |                   |     |   |   |      |     |
|                      | *Location                      | Miami,FL                              | c | Pitk. Itemize Hotel Bill                        |          | on-Reimbursable        | *Exchange Date         | 1.0000000        | 0 B               |     |   |   |      | - 1 |
|                      | *Number of Nights<br>*Merchant | I Preferred Non-Preferred             |   |                                                 | 0.       | o noceija              | Base Currency<br>Amoun | 85.00            | USD               |     |   |   |      |     |
| Expand A             | Acc                            | counting Details ③                    | _ |                                                 |          |                        |                        |                  |                   |     |   |   |      |     |

|                           |                           | Exam                               | nple | e 2: Expense       | Type – Per Diem         | Meals |              |         |         |            |            |           | in     | ferms      |
|---------------------------|---------------------------|------------------------------------|------|--------------------|-------------------------|-------|--------------|---------|---------|------------|------------|-----------|--------|------------|
| Tavel and Expenses        |                           |                                    |      | Create             | e Expense Repor         | t     |              |         |         |            |            | *         | 2      | MENU       |
|                           |                           |                                    |      |                    |                         |       |              |         |         |            | New Window | Help      | Person | alize Page |
| Create Expense Report     |                           |                                    |      |                    |                         |       |              |         |         |            | 📄 Save     | for Later | 🔝 Su   | nmary and  |
| Danny Vargas (?)          |                           |                                    |      |                    |                         |       |              |         |         |            |            |           |        |            |
| Ϋ́,                       |                           |                                    |      |                    |                         |       |              |         | Actions | Choose a   | n Action   | ~         | G      | 0          |
| *Business Purpose         | Education                 | ~                                  | *    | Default Location   | Orlando, FL             |       | Q            |         |         |            |            |           |        |            |
| *Report Description       | Business Writing Workshop |                                    |      |                    | A Machmonto             |       |              |         |         |            |            |           |        |            |
| Reference                 |                           | ~                                  |      |                    | <i>a</i> ₄ Attacriments |       |              |         |         |            |            |           |        |            |
| Expanses (2)              |                           |                                    |      |                    |                         |       |              |         |         |            |            |           |        |            |
| Expand All   Collapse All | Add:   📓 My Wallet (0)    | )   🦸 Quick-Fill                   |      |                    |                         |       |              |         |         | Total      | 69.00      | USD       |        |            |
| "Date                     | *Expense Type             | *Meals Exceptions                  |      | Description        |                         |       | "Paymen      | nt Type |         |            | *Amount    | "Currenc  | ,      |            |
| 03/27/2024 🗰              | Per Diem-Full Day 🐱       | Food Allergy 🗸 🗸                   | ሕ    | Food Allergy -     |                         |       | Check        |         | ~       |            | 69.00      | USD       | ۹ ۲    |            |
|                           |                           | Diet Restriction                   |      | 240 characters rer | maining                 |       |              |         |         | 1.         |            |           |        |            |
| *Pilling Typ              | Internal                  | Food Allergy<br>Food Not Available |      | Recei              | pt Split                |       | Default Rate | e       |         |            |            |           |        |            |
| Binning Typ               |                           | No Exception                       | -    | Per D              | iem Deductions          |       | Non-Reimbu   | ursable | *Exch   | ange Rate  | 1.0000000  | Φ 🖪       |        |            |
| *Locatio                  | n Orlando,FL              | Offsite Meeting                    | ۹    |                    |                         |       | No Receipt   |         | Bas     | e Currency |            |           |        |            |
| *Per Diem Rang            | e 1-1 Days                | ~                                  | 3    |                    |                         |       |              |         |         | Amount     | 69.00      | USD       |        |            |
| ► A                       | ccounting Details         |                                    |      |                    |                         |       |              |         |         |            |            |           |        |            |

Lecture 1: Create and Submit Expense Report  Expand the Accounting Details section to view or edit the ChartFields. This is required on each expense line and populates on the Expense Report. You can update them if necessary. The Account field defaults based on the Expense Type selected on each the expense line.

|       | Ð                |          |                    |                  |                  |        |                     |                     |   | in      | ferms |
|-------|------------------|----------|--------------------|------------------|------------------|--------|---------------------|---------------------|---|---------|-------|
|       |                  |          |                    | Crea             | ate Expense      | Report |                     |                     | Â | 2       |       |
| - Acc | counting Details |          |                    |                  |                  |        |                     |                     |   |         | 4     |
|       | Chartfields   ▶  |          |                    |                  |                  |        |                     |                     |   |         |       |
|       | Amount           | *GL Unit | Monetary<br>Amount | Currency<br>Code | Exchange<br>Rate | Fund   | Dept                | Account             |   | Grant   |       |
|       | 500.00           | MDADE Q  | 5                  | 00.00 USD        | 1.0000000        | G1001  | <b>Q</b> FN03020000 | <b>Q</b> 1151000000 | Q | NO-GRAN | ۹     |
|       |                  | 4        |                    |                  |                  |        |                     |                     |   |         |       |

10. If additional expenses are to be added, Select the **Plus (+)** sign on the right-hand side of the existing expense. INFORMS will automatically insert a new blank expense line.

| rtin Montero 🛞                                                                |                                                                       |                                                                   |                    |   |                                                                    |                     |                |                                                                      |                 |                                           |                                           |                         |              |
|-------------------------------------------------------------------------------|-----------------------------------------------------------------------|-------------------------------------------------------------------|--------------------|---|--------------------------------------------------------------------|---------------------|----------------|----------------------------------------------------------------------|-----------------|-------------------------------------------|-------------------------------------------|-------------------------|--------------|
|                                                                               |                                                                       |                                                                   |                    |   |                                                                    |                     |                |                                                                      | Actions         | Choose a                                  | n Action                                  | ~                       | GO           |
| *Busir                                                                        | iness Purpose                                                         | Conference                                                        | •                  |   | Default Location                                                   | Austin,TX           |                | Q                                                                    |                 |                                           |                                           |                         |              |
| "Repor                                                                        | ort Description                                                       | CONF                                                              |                    |   | Authorization ID                                                   | 000000183           |                |                                                                      |                 |                                           |                                           |                         |              |
|                                                                               | Reference                                                             |                                                                   | Q                  |   |                                                                    | Attachments         |                |                                                                      |                 |                                           |                                           |                         |              |
| kpenses ⑦<br>Expand All                                                       | Collapse All                                                          | Add:   强 My Wallet (                                              | 0)   🦸 Quick-Fill  |   |                                                                    |                     |                |                                                                      |                 | Total                                     | 105.00                                    | USD                     |              |
| Expand All                                                                    | Collapse All Date 04/19/2022                                          | Add:   B My Wallet (( *Expense Type Air Travel                    | 0)   ∳ Quick-Fill  | ~ | Description                                                        |                     | 6              | *Payment Type<br>Check                                               | ~               | Total                                     | 105.00<br>*Amount<br>105.00               | USD<br>*Currency<br>USD | a+-          |
| Expand All   *<br>•<br>•<br>•<br>0                                            | Collapse All<br>Date<br>04/19/2022                                    | Add:   🔀 My Wallet ((<br>*Expense Type<br>Air Travel              | 0)   ∳ Quick-Fill  | ~ | Description<br>TRAVEL<br>248 characters ren                        | naining             | Ø              | *Payment Type<br>Check                                               | v               | Total<br>A                                | 105.00<br>*Amount<br>105.00               | USD<br>*Currency<br>USD | a <b>+-</b>  |
| Expand All  <br>•<br>•<br>•<br>•<br>•<br>•<br>•<br>•<br>•<br>•<br>•<br>•<br>• | Collapse All<br>Date<br>04/19/2022 III<br>*Billing Typ                | Add:   🐘 My Wallet ((<br>*Expense Type<br>Air Travel              | 0)   \$ Quick-Fill | * | Description<br>TRAVEL<br>248 characters ren<br>Bil Receip          | naining<br>pt Split | 2 De           | *Payment Type<br>Check<br>fault Rate                                 | ×               | Total<br>A                                | 105.00<br>"Amount<br>105.00               | USD<br>*Currency<br>USD | a + -        |
| Expand All   "E                                                               | Collapse All<br>Date<br>04/19/2022 III<br>"Billing Typ<br>"Descriptio | Add:   I I My Wallet (( *Expense Type Ar Travel  Internal Mami,FL | D)   \$ Quick-Fill | * | A<br>Description<br>TRAVEL<br>248 characters ren<br>I Receig<br>Q. | naining<br>pt Split | De<br>No<br>No | *Payment Type<br>Check<br>fault Rate<br>on-Reimbursable<br>o Receipt | *<br>"Exc<br>Ba | Total<br>A<br>change Rate<br>ise Currency | 105.00<br>*Amount<br>105.00<br>1.00000000 | USD<br>*Currency<br>USD | ( <b>a+-</b> |

#### • Enter all necessary information for the new expense.

|  | *Date *1      | Expense Type      |      | Description              |   | *Payment Type                |                                 | *Amount    | *Currency | e   |
|--|---------------|-------------------|------|--------------------------|---|------------------------------|---------------------------------|------------|-----------|-----|
|  | 04/19/2022    | Air Travel ~      | - 64 | TRAVEL                   |   | Check                        | ~                               | 105.00     | USD Q     | . – |
|  | *Billing Type |                   |      | 248 characters remaining |   |                              | 8.                              |            |           |     |
|  |               | Internal 👻        |      | Beceipt Split            |   | efault Rate                  |                                 | 1.00000000 | •         |     |
|  | *Description  | Miami,FL          | Q,   |                          |   | on-Reimbursable<br>o Receipt | "Exchange Rate<br>Base Currency |            |           |     |
|  | "Location     | Austin,TX         | Q,   |                          |   |                              | Amount                          | 105.00     | USD       |     |
|  | > Acc         | ounting Details 💿 |      |                          |   |                              |                                 |            |           |     |
|  | 04/19/2022    | ÷                 | ٨    |                          | Ø |                              | × 4                             | 0.00       | USD Q     | + - |
|  | 6000          |                   |      | 254 characters remaining |   |                              |                                 |            |           |     |

**Note:** If the expense report exceeds 110% of the approved travel authorization, INFORMS will prompt a warnining. To proceed, it's required to add a justification in the **Notes** section prior to submitting.

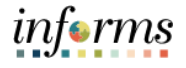

Lecture 1: 1 Create and Submit Expense Report

11. Once the Expense Report is completed, select Summary and Submit.

| reate Expense                                                                                                    | Report                        |                                                                              |                    |     |                                                           |                     |               |                                                                       |            |                                           | Save Save                                 | for Later              | Summary and Su     |
|----------------------------------------------------------------------------------------------------|-------------------------------|------------------------------------------------------------------------------|--------------------|-----|-----------------------------------------------------------|---------------------|---------------|-----------------------------------------------------------------------|------------|-------------------------------------------|-------------------------------------------|------------------------|--------------------|
| rlin Montero 🕥                                                                                                    |                               |                                                                              |                    |     |                                                           |                     |               |                                                                       |            |                                           |                                           |                        |                    |
|                                                                                                    |                               |                                                                              |                    |     |                                                           |                     |               |                                                                       | Actions    | Choose a                                  | n Action                                  | ~                      | GO                 |
| *Business I                                                                                                    | Purpose C                     | Conference                                                                   | ~                  |     | Default Location                                          | Austin,TX           |               | Q                                                                     |            |                                           |                                           |                        |                    |
| "Report Des                                                                                                    | scription C                   | ONF                                                                          |                    |     | Authorization ID                                          | 000000183           |               |                                                                       |            |                                           |                                           |                        |                    |
| Re                                                                                                    | eference                      |                                                                              | Q                  |     |                                                           | Attachments         |               |                                                                       |            |                                           |                                           |                        |                    |
|                                                                                                    |                               |                                                                              |                    |     |                                                           |                     |               |                                                                       |            |                                           |                                           |                        |                    |
|                                                                                                    |                               |                                                                              |                    |     |                                                           |                     |               |                                                                       |            |                                           |                                           |                        |                    |
| Expenses ⑦                                                                                                    |                               |                                                                              |                    |     |                                                           |                     |               |                                                                       |            |                                           |                                           |                        |                    |
| Expenses ⑦<br>Expand All   Collap                                                                                                    | ipse All                      | Add:   🌇 My Wallet (                                                         | 0)   🦸 Quick-Fill  |     |                                                           |                     |               |                                                                       |            | Total                                     | 105.00                                    | USD                    |                    |
| Expenses ⑦<br>Expand All   Collap<br>"Date                                                                                                    | epse All                      | Add:   强 My Wallet (                                                         | 0)   🆸 Quick-Fill  |     | Description                                               |                     |               | *Payment Type                                                         |            | Total                                     | 105.00                                    | USD<br>*Currenc        | y                  |
| Expand All   Collag<br>Table<br>Table<br>04/19/2                                                                                                    | apse All<br>12022 🛗           | Add:   🐘 My Wallet (<br>*Expense Type<br>Air Travel                          | 0)   🇳 Quick-Fill  | •   | Description<br>TRAVEL                                     |                     | æ             | *Payment Type<br>Check                                                | v          | Total                                     | 105.00<br>*Amount<br>105.00               | USD<br>*Currenc<br>USD | γ<br>α + −         |
| Expand All   Collag<br>Toate<br>Collag<br>Collag<br>Collag<br>Collag<br>Collag<br>Collag<br>Collag<br>Collag<br>Collag                                                                                                    | apse All<br>2022 🔛            | Add:   强 My Wallet (<br>"Expense Type<br>Air Travel                          | 0)   🇳 Quick-Fill  | • Å | Description<br>TRAVEL<br>248 characters rem               | saining             | J. El         | *Payment Type<br>Check                                                | v          | Total<br>A                                | 105.00<br>*Amount<br>105.00               | USD<br>*Currenc<br>USD | γ                  |
| Expand All   Collag<br>* Date<br>04/19/2                                                                                                    | apse All<br>2022 💼            | Add:   🐘 My Wallet (<br>"Expense Type<br>Air Travel                          | 0) [ \$ Quick-Fill | •   | Description<br>TRAVEL<br>248 characters rem<br>IM Receip  | saining<br>xt Spitt | Ø             | *Payment Type<br>Check<br>efault Rate                                 | v          | Total<br>A                                | 105.00<br>*Amount<br>105.00               | USD<br>*Currenc<br>USD | γ <sub>α</sub> + - |
| Expand All   Collag<br>Totale<br>Totale<br>Collag<br>Collag<br>C | *Billing Type                 | Add:   12, My Wallet (<br>"Expense Type<br>Air Travel                        | 0)   \$ Quick-Fill | ~ Å | Description<br>TRAVEL<br>248 characters rem<br>IM Receip  | naining<br>xt Split | 6<br>0<br>0 N | *Payment Type<br>Check<br>efault Rate<br>on-Reimbursable              | *<br>"Exc  | Total<br>/4                               | 105.00<br>*Amount<br>105.00               | USD<br>*Currenc<br>USD | γ<br>α + -         |
| Expand All   Collag<br>Total<br>Collag<br>Collag                                                                                                    | *Billing Type<br>*Description | Add:   D, My Wallet (<br>"Expense Type<br>Air Travel<br>Internal<br>Miami,FL | 0)   \$ Quick-Fill | ب å | Description<br>TRAVEL<br>248 characters rem<br>Dfl Recorp | naining<br>xt Split |               | *Payment Type<br>Check<br>efault Rate<br>on-Reimbursable<br>o Receipt | *Exi<br>Bi | Total<br>A<br>change Rate<br>ise Currency | 105.00<br>*Amount<br>105.00<br>1.00000000 | USD<br>*Currenc<br>USD | γ<br>α + -         |

• If there are errors on the Expense Report, Select the Error Message(s) to identify and correct error(s) to the expense Report. The Expense Report Line Errors pop-up window is displayed indicating the reason for the error(s). After corrections are completed, save or submit the Expense Report.

|           |                     |                          |              |                    |          |                  | Martin F                           |            |           |                  |                |         |              |           | -             |          | -   |   |
|-----------|---------------------|--------------------------|--------------|--------------------|----------|------------------|------------------------------------|------------|-----------|------------------|----------------|---------|--------------|-----------|---------------|----------|-----|---|
| Approvals | 1.                  |                          |              |                    |          |                  | Modify E                           | Expense Re | port      |                  |                |         |              |           | *             | Q        | 2   | 1 |
| 2         | *Date<br>12/09/2021 | *Expense Type<br>Lodging |              | v                  |          | Descriptio       | n                                  |            | e e       | *Paymer<br>Check | nt Type        | ~       | č            | 10,000.00 | *Curre<br>USD | ncy<br>Q | + - |   |
|           |                     |                          |              |                    |          | 254 chara        | cters remaining                    |            |           |                  |                |         | 1.           |           |               |          |     |   |
|           | *Billing Type       | Internal                 | v            |                    |          | 1H               | Receipt Split<br>Itemize Hotel Bil |            | 8         | Default Ra       | te<br>hursable |         |              | 1.000     | 00000         |          |     |   |
|           | *Location           | Mami,FL                  |              | 0                  | a 🤇      |                  |                                    |            | D         | No Receip        | t              |         | *Exchange R  | ate       |               |          |     |   |
| "Nu       | amber of Nights     | 1                        |              |                    |          |                  |                                    |            |           |                  |                | Base (  | Currency Amo | ount 1    | 0,000.00      | USD      |     |   |
|           | "Merchant           | O Preferred              | Non-Preferre | .d                 |          |                  |                                    |            |           |                  |                |         |              |           |               |          |     |   |
|           |                     |                          |              |                    |          |                  |                                    |            |           |                  |                |         |              |           |               |          |     |   |
|           | - Acco              | ounting Details 🕥        |              |                    |          |                  |                                    |            |           |                  |                |         |              |           |               |          |     |   |
|           |                     | Chartfields ID           |              |                    |          |                  |                                    |            |           |                  |                |         |              |           |               |          |     |   |
|           |                     | Amount                   | *GL Unit     | Monetary<br>Amount |          | Currency<br>Code | Exchange<br>Rate                   | Fund       | Dept      |                  | Account        | G       | rant         | PC Bus U  | init P        | roject   |     |   |
|           |                     | 10000.00                 | MDADE Q      |                    | 10000.00 | USD              | 1.0000000                          | 0 G1001 Q  | AD0203000 | 0 Q              | 5312100000     | Q. N    | O-GRANT      | 2         | Q.            |          |     |   |
|           |                     |                          | <            | -                  |          |                  |                                    |            |           |                  |                |         |              |           |               |          | •   |   |
|           |                     |                          |              |                    |          |                  |                                    |            |           |                  |                |         |              |           |               |          |     |   |
|           |                     |                          |              |                    |          |                  |                                    |            |           |                  |                |         | Total        | 10,000.00 | USD           |          |     |   |
| nd All    | Collapse All        |                          |              |                    |          |                  |                                    |            |           |                  |                |         |              |           |               |          |     |   |
| nd All    | Collapse All        |                          | -            |                    |          |                  |                                    |            |           |                  |                |         |              |           |               |          |     |   |
| nd All    | Collapse Ali        |                          |              |                    |          |                  |                                    |            |           |                  |                |         |              |           |               |          |     |   |
| nd All    | Collapse All        |                          |              | <u>Ca</u> -1       | lem      | at Hot           | a Bii                              |            |           |                  | T              | those   | ZOUNI        | orsante   |               | _        | _   |   |
| nd All    | Collapse Ali        |                          | _            | <u>La</u> -1       | Exp      | bens             | e Repo                             | ort Li     | ne Er     | rors             |                | hhoan i | 2011/11      | orarda    |               |          | ,   | ¢ |

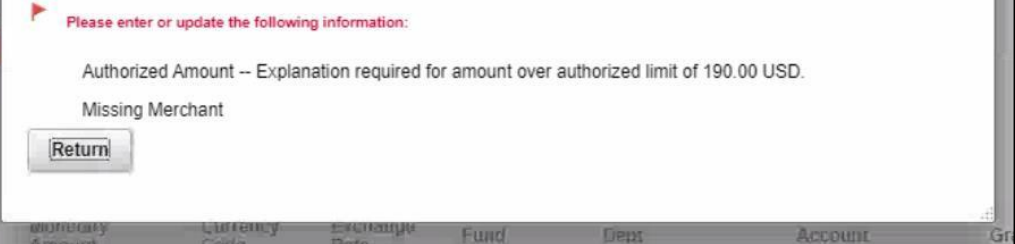

**Note:** If you received a Cash Advance, it needs to be applied to the Expense Report prior to submitting. For instructions, How to Apply a Cash Advance please go to Lecture 2.

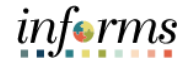

Lecture 1: Create and Submit Expense Report 12. Select the checkbox certifying the expenses submitted are accurate and Select **Submit Expense Report**.

| AMO (MOR                  |                                      |                                          |                        |                  |                                     | unjerm                             |
|---------------------------|--------------------------------------|------------------------------------------|------------------------|------------------|-------------------------------------|------------------------------------|
| Travel and Expenses       |                                      |                                          | Create Expense R       | eport            |                                     | 🐔 Q, 🔍 🗄 🖩                         |
|                           |                                      |                                          |                        |                  |                                     | New Window   Help   Personalize Pa |
| Create Expense Report     |                                      |                                          |                        |                  | Save for Later   BE Expense Details |                                    |
|                           |                                      |                                          |                        | ActionsChoose    | an Action v GO                      |                                    |
| "Business Purpose         | Conference                           |                                          |                        |                  |                                     |                                    |
| "Description              | CONF                                 |                                          |                        |                  |                                     |                                    |
| Reference                 |                                      | Q                                        |                        |                  |                                     |                                    |
| Totals 🛞                  | View Printable Version               | View Analytics                           | O Notes                | <i>d</i> .       | Machments                           |                                    |
| Employee Expenses (1 Line | ) 105.00 USD                         | Non-Reimbursable Expenses                | 0.00 USD               | Employee Credits | 0.00 USD                            |                                    |
| Cash Advances Applie      | d 0.00 USD                           | Prepaid Expenses                         | 0.00 USD               | Supplier Credits | 0.00 USD                            |                                    |
|                           | Amount Due to Employee               | 105.00 USD                               | Amount Due to Supplier | 0.00 USD         |                                     |                                    |
| By checking this box      | I certify the expenses submitted are | accurate and comply with expense policy. |                        |                  |                                     |                                    |
| Submit Expense Re         | port                                 |                                          |                        |                  |                                     |                                    |
|                           |                                      |                                          |                        |                  |                                     |                                    |

#### 13. Select the OK.

| MANDON W                                                                                                    |                                                                      | informs                                  |
|----------------------------------------------------------------------------------------------------|----------------------------------------------------------------------|------------------------------------------|
| < Travel and Expenses                                                                                                   | Expense Report Submit Confirm                                        | * * * • • • • • • • • • • • • • • • • •  |
| Create Expense Report                                                                                                   | Create Expanse Report<br>Submit Confirmation                         | Help / Kew Wodsw   Help   Pensoulae Page |
| "Business Purpose Conferen                                                                                              | Totals ()                                                            |                                          |
| Reference                                                                                                    | Employee Expenses (1 Line) 105.00 USD Non-Reimbursable Expenses 0.00 | USD Employee Credits 0.00 USD            |
| Tests (2)                                                                                                    | Cash Advances Applied 0.00 USD Prepaid Expenses 0.00                 | USD Supplier Credits 0.00 USD            |
| inters ()                                                                                                    | Amount Due to Employee 105.00 USD Amount Due to St                   | upplier 0.00 USD                         |
| Employee Expense (1 Line)<br>Cash Advances Applied<br>Amou<br>By checking this bax, I cently t<br>Submit Expense Report | Cancel                                                               |                                          |

**Note:** The **Create Expense Report** page changes to **View Expense Report** page once it's been submitted.

A message is displayed in red at the top of the page indicating the expense report has been submitted for approval. Select the **Refresh Approval Status** to display the approval history.

| ew Expense Report             |                |                               |                                          |                              |             |                  |           | Expense D |
|-------------------------------|----------------|-------------------------------|------------------------------------------|------------------------------|-------------|------------------|-----------|-----------|
|                               |                |                               |                                          |                              |             | ActionsChoose    | an Action | ~ GO      |
| our expense report 0000000306 | has been subm  | itted for approval.           |                                          |                              |             |                  |           | _         |
| Business Pur                  | pose Conf      | erence                        | Report                                   | 0000000306 Submission in Pro | ocess       |                  |           |           |
| Descrit                       | otion CON      | F                             | Created                                  | 05/31/2022                   |             |                  |           |           |
| Refer                         | ence           |                               | Last Updated                             | 05/31/2022                   |             |                  |           |           |
|                               |                |                               | Post State                               | Not Applied                  |             |                  |           |           |
| Totals (?)                    | 3              | View Printable Version        | View Analytics                           | Q                            | Notes       |                  |           |           |
| Employee Expenses             | (1 Line)       | 105.00 USD                    | Non-Reimbursable Expenses                | 0.00 USD                     |             | Employee Credits | 0.00 USD  |           |
| Cash Advances                 | Applied        | 0.00 USD                      | Prepaid Expenses                         | 0.00 USD                     |             | Supplier Credits | 0.00 USD  |           |
|                               | A              | mount Due to Employee         | 105.00 USD                               | Amount Due                   | to Supplier | 0.00 USD         |           |           |
| By checking the               | his box, I cer | tify the expenses submitted a | re accurate and comply with expense poli | icy.                         |             |                  |           |           |
| Submit Expe                   | nse Report     |                               |                                          |                              |             |                  |           |           |
| Refresh Appr                  | roval Status   |                               |                                          |                              |             |                  |           |           |
|                               |                |                               |                                          |                              |             |                  |           |           |
| leturn to Search No           | otify          |                               |                                          |                              |             |                  |           |           |

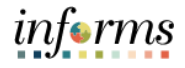

Lecture 2: Applying a Cash Advance to an Expense Report

#### Applying a Cash Advance to an Expense Report

Employees can apply a cash advance to an expense report. The cash advance is added during the initial process of creating an expense report prior to submitting for approval.

1. From the Actions drop-down, Select **Apply/View Cash Advance(s)** to apply a Cash Advance.

| manage Depost                                    | •                                                                                                 |                                                                                       |                     |   |                                                                                                  | Create Expense                        | se Renort   |                                                                          |                                           |                                              |                         | -          | 0       | -       |        |
|--------------------------------------------------|---------------------------------------------------------------------------------------------------|---------------------------------------------------------------------------------------|---------------------|---|--------------------------------------------------------------------------------------------------|---------------------------------------|-------------|--------------------------------------------------------------------------|-------------------------------------------|----------------------------------------------|-------------------------|------------|---------|---------|--------|
| pense Report                                     | t .                                                                                               |                                                                                       |                     |   |                                                                                                  | Citate Expens                         | se nepon    | •                                                                        |                                           |                                              |                         | •          | 4       |         | :      |
|                                                  |                                                                                                   |                                                                                       |                     |   |                                                                                                  |                                       |             |                                                                          |                                           |                                              | New V                   | Vindow     | Help    | Persor  | nalize |
| ate Evnen                                        | Penort                                                                                            |                                                                                       |                     |   |                                                                                                  |                                       |             |                                                                          |                                           |                                              |                         |            |         | 220100  |        |
| Test (2)                                         | ise Report                                                                                        |                                                                                       |                     |   |                                                                                                  |                                       |             |                                                                          |                                           |                                              |                         | 6          | Save IC | x rate. |        |
| (D)                                              |                                                                                                   |                                                                                       |                     |   |                                                                                                  |                                       |             |                                                                          | Actions                                   | Cash Advance(s)                              |                         | 60         |         |         |        |
| *During                                          | Der Durnore                                                                                       | Meeting                                                                               | ~                   |   | Default Location                                                                                 | Mami FI                               |             | 0                                                                        | Appyview                                  | Casil Advance(s)                             |                         | GO         |         |         |        |
| Benert                                           | t Description                                                                                     | Pusience Minten Cominer                                                               |                     |   | Delault Location                                                                                 | ( manufi c                            |             | -                                                                        |                                           |                                              |                         |            |         |         |        |
| Report                                           | r pescription                                                                                     | ousiness vinuing Seminar                                                              |                     |   |                                                                                                  | Attachments                           |             |                                                                          |                                           |                                              |                         |            |         |         |        |
|                                                  |                                                                                                   |                                                                                       |                     |   |                                                                                                  |                                       |             |                                                                          |                                           |                                              |                         |            |         |         |        |
| xpand All   C                                    | Reference                                                                                         | Add:   🏨 My Wallet (0)                                                                | Q                   |   |                                                                                                  |                                       |             |                                                                          | Total                                     | 0.00                                         | USD                     |            |         |         |        |
| penses ()<br>Expand All   C                      | Reference                                                                                         | Add.   🌇 My Wallet (0)                                                                | Q                   |   | Description                                                                                      |                                       |             | *Payment Tune                                                            | Total                                     | 0.00                                         | USD                     |            |         |         |        |
| penses (*)<br>xpand All   C<br>* Da              | Reference                                                                                         | Add:   , My Wallet (0) *Expense Type Ledning                                          | Q.                  | ~ | Description                                                                                      |                                       | (F)         | *Payment Type                                                            | Total                                     | 0.00<br>*Amount                              | USD<br>*Currency        | o +        |         |         |        |
| penses ()<br>Expand All   C<br>"Da<br>12         | Reference Collapse All                                                                            | Add:   , My Wallet (0) *Expense Type Lodging                                          | Q.                  | × | A Description                                                                                    |                                       | e le        | *Payment Type<br>Check                                                   | Total                                     | 0.00<br>*Amount<br>0.00                      | USD<br>*Currency<br>USD | α <b>+</b> | _       |         |        |
| xpand All   C<br>*Da<br>12/                      | Reference Collapse All                                                                            | Add: 1 50 My Wallet (0) *Expense Type Lodging                                         | Q<br>I 🦸 Quick-Fill | • | Description     Z54 characters re                                                                | maining                               | E           | *Payment Type<br>Check                                                   | Total                                     | 0.00<br>*Amount<br>0.00                      | USD<br>*Currency<br>USD | α <b>+</b> | -       |         |        |
| xpand All   C<br>*Da<br>* 12                     | Reference Collapse All                                                                            | Add:   My Wallet (0) *Expense Type Lodging se Internal *                              | Q<br>  Ø Quick-Fill | * | Description     S54 characters re     IM Rece     IM Rece     IM Lengi                           | maining<br>ipt Split<br>te Hotel Bill | e           | *Payment Type<br>Check<br>Default Rate                                   | Total                                     | 0.00<br>*Amount<br>0.00                      | USD<br>*Currency<br>USD | a +        | -       |         |        |
| penses (*)<br>Expand All   C<br>*Da<br>*Da<br>12 | Reference<br>Collapse All<br>uate<br>2/09/2021                                                    | Add:  Mry Wallet (0) 'Expense Type Lodging 'e Internal ` n Mami FL                    | Q<br>  Ø Quick-Fill | • | <ul> <li>Description</li> <li>254 characters re</li> <li>III Rece</li> <li>III Itemic</li> </ul> | maining<br>(pl Split<br>ze Hotel Bill | 10 I        | *Payment Type<br>Check<br>Default Rate<br>Non-Reimbursable<br>No Receipt | Total                                     | 0.00<br>*Amount<br>0.00                      | USD<br>Currency<br>USD  | α +        | -       |         |        |
| conses (3)<br>(xpand All   C<br>* 12)<br>* 12)   | Reference<br>Collapse All<br>uste<br>2/09/2021 III<br>*Billing Typ<br>*Locatio<br>Number of Night | Add. I the My Wallet (0) "Expense Type Lodging te Internal ` n Mani, FL ts            | Q<br>  Ø Quick-Fill | • | Description     Description     254 characters re     Ift Rece     File. Items                   | maining<br>ipt Split<br>ze Hotel Bill | 8<br>       | *Payment Type<br>Check<br>Default Rate<br>Non-Reimbursable<br>No Receipt | ▼<br>✓<br>*Exchange Rate<br>Base Currency | 0.00<br>*Amount<br>0.00                      | USD<br>*Currency<br>USD | a +        | -       |         |        |
| Conses (*)<br>Expand All   C<br>* Da<br>* 12     | Reference<br>Collapse All<br>Inte<br>2/09/2021                                                    | Add: 1 the My Wallet (0) "Expense Type Lodging te Internal te Marrit FL ts OPreferred | Q                   | • | A Description<br>254 characters re<br>If Rece<br>Fix Items                                       | maining<br>(of Split<br>ze Hotel Bill | B<br>0<br>0 | *Payment Type<br>Check<br>Default Rate<br>Non-Reimbursable<br>No Receipt | Total                                     | 0.00<br>*Amount<br>0.00<br>1.0000000<br>0.00 | USD<br>*Currency<br>USD | α <b>+</b> | -       |         |        |

2. Select Go.

Note: The Apply Cash Advance(s) page is displayed.

3. Enter or look up the Advance ID. All other values are auto-calculated.

| AMB CANCEL         |                       |               |           |               |               | _ |
|--------------------|-----------------------|---------------|-----------|---------------|---------------|---|
| < xpenses          |                       |               |           |               | Create/Modify |   |
| Create Evnense     | Deport                |               |           |               |               |   |
| Apply Cash Adv     | ance(s)               |               |           |               |               |   |
|                    |                       |               | Report ID | NEXT          |               |   |
| Cash Advance Infor | nation                |               |           |               |               |   |
| *Advance ID        | Advance Amount        | Balance       | Exchange  | Total Applied |               |   |
| Q                  | 0.000                 | 0.00          |           | 0.00          | USD           | - |
| Add Cash A         | dvance                | Update Totals | ]         |               |               |   |
|                    | Total Advance Applied | 0.00 USD      |           |               |               |   |
|                    | Totals (1 Line)       | 74.75 USD     |           |               |               |   |
|                    | Total Due Employee    | 74,75 USD     |           |               |               |   |
| OK                 |                       |               |           |               |               |   |
|                    |                       |               |           |               |               |   |
|                    |                       |               |           |               |               |   |

4. Select the **OK** button.

| HIAHIGAOR           |                       |                        |                  |      |               |        |        |    |
|---------------------|-----------------------|------------------------|------------------|------|---------------|--------|--------|----|
| xpenses             |                       |                        |                  |      |               | Create | Modify | ł. |
| Create Expense F    | Report                |                        |                  |      |               |        |        |    |
| Apply Cash Adva     | ance(s)               |                        |                  |      |               |        |        |    |
|                     |                       |                        | Report ID        | NEXT |               |        |        |    |
| Cash Advance Inform | nation                |                        |                  |      |               |        |        |    |
| *Advance ID         | Advance Amount        | Balance                | Exchange<br>Rate |      | Total Applied |        |        |    |
| ٩                   | 0.000                 | 0.00                   |                  |      | 0.00          | USD    |        | -  |
| Add Cash Ad         | dvance                | Update Totals          |                  |      |               |        |        |    |
|                     | Total Advance Applied | 0.00 USD               |                  |      |               |        |        |    |
|                     | Total Due Employee    | 74.75 USD<br>74.75 USD |                  |      |               |        |        |    |
| ОК                  |                       |                        |                  |      |               |        |        |    |
|                     |                       |                        |                  |      |               |        |        |    |
|                     |                       |                        |                  |      |               |        |        |    |
|                     |                       |                        |                  |      |               |        |        |    |

**Note:** INFORMS will navigate back to the Expense Report in progress.

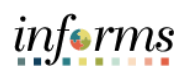

|                               | Lesson 1: Create and Submit Expense Report                                                                    |
|-------------------------------|----------------------------------------------------------------------------------------------------|
| Lecture 3:                    | Updating and Deleting an Expense Report                                                                       |
| Updating and                  | Expense report can be saved, withdrawn or deleted by an Employee                                              |
| Deleting an<br>Expense Report | Navigation: Navigator > Finance / Supply Chain (FSCM) > Travel and Expenses > Expense Report > Create/Modify. |

1. Select Find an Existing Value.

| xpense Repor      | <b>t</b><br>you have an | d click (     | Search. Leave fields | blank for a lis | st of all value | IS. |
|-------------------|-------------------------|---------------|----------------------|-----------------|-----------------|-----|
| Find an Existing  | y Value                 | <u>A</u> dd a | New Value            |                 |                 |     |
| Search Criteria   |                         |               |                      |                 |                 |     |
| Report ID         | begins with             | 1 • [         |                      |                 |                 |     |
| eport Description | begins with             | 1 <b>v</b>    |                      |                 |                 |     |
| Name              | begins with             | 1 •           |                      |                 |                 |     |
| Empl ID           | begins with             | 1 •           |                      | Q               |                 |     |
| Report Status     | =                       | •             |                      |                 | •               |     |
| Creation Date     | = •                     | •] [          |                      |                 |                 |     |
| Case Sensitive    |                         |               |                      |                 |                 |     |

| Enter the search      | criteria.        |                          |                          |            |
|-----------------------|------------------|--------------------------|--------------------------|------------|
| < Expense Repor       | t Summary        | 40)<br>No                |                          |            |
| Expense Repor         | +                |                          |                          |            |
| Enter any information | •<br>vou have an | d click Search, Leave fi | elds blank for a list of | all values |
|                       | you have an      | d click ocarch. Ecave li |                          | an values. |
| Find an Existing      | g Value          | Add a New Value          |                          |            |
| Search Criteria       |                  |                          |                          |            |
| Report ID             | begins with      | h 🕶                      |                          |            |
| Report Description    | begins with      | n 🗸                      |                          |            |
| Name                  | begins with      | n •                      |                          |            |
| Empl ID               | begins with      | h 🕶                      | Q                        |            |
| Report Status         | =                | •                        | ~                        |            |
| Creation Date         | =                | •                        |                          |            |
| □ Case Sensitive      |                  |                          |                          |            |

#### 3. Select Search.

| Search        | Clear Basic Search       | Save Search C  | riteria  |               |               |
|---------------|--------------------------|----------------|----------|---------------|---------------|
| Search Result | S                        |                |          |               |               |
| View All      |                          |                |          | 1-9 of 9      | ) ~           |
| Report ID     | Report Description       | Name           | Empl ID  | Report Status | Creation Date |
| 000000352     | UAT-Test-Karen Manjarres | Perez, Yesenia | 00088911 | Pending       | 05/04/2022    |
| 000000017     | 5000                     | Oshan Adrian   | 00040776 | Dending       | 04/22/2022    |

Lecture 3: Updating and Deleting an Expense Report informs

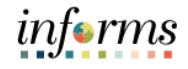

#### **Updating and Deleting an Expense Report**

Lecture 3: Updating and Deleting an Expense Report

4. Review the Expense Report details and make the necessary updates.

| Travel and E    | xpenses                            |                                                                                                    |        |                                                                                              |                                                                                                    | Modify Exp         | pense      | Report                                                 |         |                                                                                                    |                                                         |                               |            |                   |            |
|-----------------|------------------------------------|----------------------------------------------------------------------------------------------------|--------|----------------------------------------------------------------------------------------------|----------------------------------------------------------------------------------------------------|--------------------|------------|--------------------------------------------------------|---------|----------------------------------------------------------------------------------------------------|---------------------------------------------------------|-------------------------------|------------|-------------------|------------|
|                 |                                    |                                                                                                    |        |                                                                                              |                                                                                                    |                    |            |                                                        |         |                                                                                                    |                                                         |                               |            |                   | New?       |
| odify Expe      | nse Report                         |                                                                                                    |        |                                                                                              |                                                                                                    |                    |            |                                                        |         |                                                                                                    | R Sa                                                    | ve for Late                   | r D        | Summar            | ry and Sub |
| fin Montero (?) |                                    |                                                                                                    |        |                                                                                              |                                                                                                    |                    |            |                                                        |         |                                                                                                    |                                                         |                               |            |                   | -          |
|                 | -                                  | Meeting                                                                                                    |        |                                                                                              | Panort                                                                                                    | 000000206 Panding  |            |                                                        | Actions | Choose an                                                                                             | Action                                                  |                               | ×          | GO                |            |
| "Busi           | ness Purpose                       | Shakeout LIAT                                                                                                    |        |                                                                                              | Default Location                                                                                                    | LosAngeles,CA      |            | Q,                                                     |         |                                                                                                    |                                                         |                               |            |                   |            |
| Repo            | nt Description                     |                                                                                                    |        |                                                                                              | Authorization ID                                                                                                    | 000000173          |            |                                                        |         |                                                                                                    |                                                         |                               |            |                   |            |
|                 | Reference                          | LEGAL                                                                                                    |        |                                                                                              |                                                                                                    | Attachments        |            |                                                        |         |                                                                                                    |                                                         |                               |            |                   |            |
| Expand All      | Collapse All                       | Add:   B My Wallet (0)   # Quick-F                                                                                                    | il.    |                                                                                              | *Description                                                                                                    |                    |            | *Payment Type                                          |         | Total                                                                                                 | 1,999.50                                                | USD                           | v          |                   | 1          |
| Expand All      | Collapse All<br>Date<br>04/08/2022 | Add:   📴 My Wallet (0)   🦸 Quick-F<br>"Expense Type<br>] Air Travel                                                                                                    | ~      | g<br>an                                                                                      | *Description<br>Spirit                                                                                                    |                    | Ð          | *Payment Type<br>Prepaid Expenditure                   | e 🗸     | Total                                                                                                 | 1,999.50<br>mount<br>500.00                             | USD<br>*Currenc<br>USD        | <u>م</u> . | + -               | ]          |
| Expand All      | Collapse All<br>Date<br>04/08/2022 | Add:   B My Wallet (0)   \$ Quick-F<br>"Expense Type<br>  Air Travel                                                                                                    | ~      | Å                                                                                            | *Description<br>Spirit<br>248 characters rem                                                                                       | taining            | P          | "Payment Type<br>Prepaid Expenditur                    | e v     | Total                                                                                                 | 1,999.50<br>mount<br>500.00                             | *Currenc<br>USD               | ۹.         | + -               | _          |
| Expand All      | Collapse All Date 04/08/2022       | Add:   B My Wallet (0)   Ø Cucic-F<br>"Expense Type<br>  Ar Travel                                                                                                    | ~      | Å                                                                                            | *Description<br>Spirit<br>248 characters rem<br>Enterprise                                                                         | haining            | 8          | *Payment Type<br>Prepaid Expenditur<br>Check           | e v     | Total                                                                                                 | 1,999.50<br>mount<br>500.00<br>400.00                   | USD<br>*Currenc<br>USD        | ۹.         | + -               |            |
| Expand All      | Collapse All Date D4/08/2022       | Add.   B My Wallet (0)   Ø Ourok-F<br>"Expense Type<br>  Ar Travel<br>  Auto Rental                                                                                                    | •      | 0<br>80<br>80                                                                                | *Description<br>Spint<br>248 characters rem<br>Enterprise<br>244 characters rem                                                    | naining            | 2          | *Payment Type<br>Prepaid Expenditur<br>Check           | e •     | Total                                                                                                 | 1,999.50<br>mount<br>500.00<br>400.00                   | USD<br>*Currenc<br>USD        | ۷<br>۹     | + -               | -          |
| Expand All      | Collapse All Date 04/08/2022       | Add   B My Wallet (0)   Ø Quick-F<br>"Expense Type<br>  Air Travel<br>  Auto Rental<br>  Per Diem-First and Last Day                                                                                                    | *<br>* | 96<br>96                                                                                     | *Description<br>Spirit<br>248 characters rem<br>Enterprise<br>244 characters rem<br>Meals first day                                | naining            | ) e        | *Payment Type<br>Prepaid Expenditurn<br>Check<br>Check | e v     | Total                                                                                                 | 1,999.50<br>mount<br>500.00<br>400.00                   | USD<br>*Currenc<br>USD<br>USD | α.<br>α.   | + -<br>+ -<br>+ - | _          |
| Expand All      | Collapse All Date D4/08/2022       | Add     I B My Wallet (0)     Ø Quick-F       "Expense Type       []     Air Travel       []     Auto Rental       []     Per Diem-First and Last Day                                                                                                    | *<br>* | 20<br>20                                                                                     | *Description<br>Spirit<br>248 characters rem<br>Enterprise<br>244 characters rem<br>Meals first day<br>239 characters rem          | naining<br>naining | ) e<br>] e | *Payment Type<br>Prepaid Expenditur<br>Check<br>Check  | e •     | Total<br>*A<br>&<br>&<br>&<br>&<br>&<br>&<br>&<br>&<br>&<br>&<br>&<br>&<br>&<br>&<br>&<br>&<br>&<br>& | 1,999.50<br>mount<br>500.00<br>400.00<br>49.50          | USD<br>*Currenc<br>USD        | α ·        | + -<br>+ -<br>+ - |            |
| Expand All      | Collapse All Date 04/08/2022       | Add.         I B My Wallet (0)         \$ Quick-F           "Expense Type.         [ Air Travel           []         Aur Travel           []         Auto Rental           []         Per Diem-First and Last Day           []         Per Diem-Full Day. | × ×    | 0<br>40<br>0<br>0<br>0<br>0<br>0<br>0<br>0<br>0<br>0<br>0<br>0<br>0<br>0<br>0<br>0<br>0<br>0 | *Description<br>Spirit<br>248 characters rem<br>Enterprise<br>244 characters rem<br>Meals first day<br>239 characters rem<br>Day 1 | naining<br>naining | ) e<br>] e | *Payment Type<br>Prepaid Expenditur<br>Check<br>Check  | e v     | Total 'A B A B A B A B A C B A C C C C C C C C                                                        | 1,999.50<br>mount<br>500.00<br>400.00<br>49.50<br>66.00 | USD<br>*Currenc<br>USD<br>USD | a .<br>a . | + -<br>+ -<br>+ - |            |

#### 6. Select the checkbox of the expense policy disclaimer.

#### 7. Select Submit Expense Report.

| C Travel and Expenses                                                                 |                                                                                             |                                                                  | Modify Expense Report    |                  |               |                       | *        | 2       | 1         |
|---------------------------------------------------------------------------------------|---------------------------------------------------------------------------------------------|------------------------------------------------------------------|--------------------------|------------------|---------------|-----------------------|----------|---------|-----------|
|                                                                                       |                                                                                             |                                                                  |                          |                  |               | New Window            | v   Help | Persona | alize Pag |
| Modify Expense Report                                                                 |                                                                                             |                                                                  |                          |                  | Save for Late | E   E Expense Details |          |         |           |
| Artin Montero                                                                         |                                                                                             |                                                                  |                          | ActionsChoose    | an Action     | ~ GO                  |          |         |           |
| *Business Purpose                                                                     | Meeting                                                                                     | Y Report                                                         | 000000306 Pending        |                  |               |                       |          |         |           |
| "Description                                                                          | Shakeout UAT                                                                                | Created                                                          | 04/08/2022 Arlin Montero |                  |               |                       |          |         |           |
| Reference                                                                             | LEGAL                                                                                       | Q, Last Updated                                                  | 04/08/2022 Arlin Montero |                  |               |                       |          |         |           |
| Totals (?)                                                                            | View Printable Version                                                                      | Post State<br>View Analytics                                     | Not Applied              | d.               | Itachments    |                       |          |         |           |
| Employee Expenses (7 Line                                                             | s) 1.751.50 USD                                                                             | Non-Reimbursable Expenses                                        | 0.00 USD                 | Employee Credits | 0.00 USD      |                       |          |         |           |
| Cash Advances Applie                                                                  | d 0.00 USD                                                                                  | Prepaid Expenses                                                 | 500.00 USD               | Supplier Credits | 0.00 USD      |                       |          |         |           |
| Warning                                                                               | Amount Due to Employee                                                                      | 1,251.50 USD                                                     | Amount Due to Supplier   | 0.00 USD         |               |                       |          |         |           |
| Outstanding Cash Advance<br>There are available Cash /<br>Select the Outstanding Cash | Balance<br>Advances that can be applied to this ex<br>Advances link to Apply or View Cash A | 3,577.60 USD<br>pense report.<br>dvances to this expense report. |                          |                  |               |                       |          |         |           |
| By checking this box     Submit Expense R                                             | c, I certify the expenses submitted a<br>eport                                              | re accurate and comply with expense polic                        | ¢.                       |                  |               |                       |          |         |           |

#### 8. Select OK.

|                             |               | Expense Report Subm       | it Confirm           |                  |          |            |
|-----------------------------|---------------|---------------------------|----------------------|------------------|----------|------------|
| Expense Report              |               |                           |                      |                  |          | The second |
| Submit Confirmation         |               |                           |                      |                  |          |            |
| Arlin Montero               |               |                           |                      |                  |          |            |
| Totals ⑦                    |               |                           |                      |                  |          |            |
| Employee Expenses (7 Lines) | 1,751.50 USD  | Non-Reimbursable Expenses | 0.00 USD             | Employee Credits | 0.00 USD |            |
| Cash Advances Applied       | 0.00 USD      | Prepaid Expenses          | 500.00 USD           | Supplier Credits | 0.00 USD |            |
| Amount Du                   | e to Employee | 1,251.50 USD Amo          | ount Due to Supplier | 0.00 USD         |          |            |
|                             |               |                           |                      |                  |          |            |
| OK Cancel                   |               |                           |                      |                  |          |            |

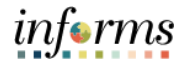

Lecture 3:You can delete an existing expense report if it has not yet been submitted for approval<br/>or if it has been returned or denied by the approver.Updating and<br/>Deleting anOnce an expense report has been Deleted, employees cannot view the deleted

Expense Report expense report.

Note: An expense report cannot be cancelled.

- 1. Navigation: NavBar > Finance / Supply Chain (FSCM) > Travel and Expenses > Expense Report > Delete.
- 2. Enter the Search Criteria.

| Search  | Criteria      |   |
|---------|---------------|---|
| Empl ID | begins with 🖌 | ٩ |
| Name    | begins with 🖌 |   |
| Case S  | ensitive      |   |

#### 3. Select Search.

| Search  | Criteria      |   |
|---------|---------------|---|
| Empl ID | begins with 🖌 | Q |
| Name    | begins with 🗸 |   |
| Case S  | ensitive      |   |

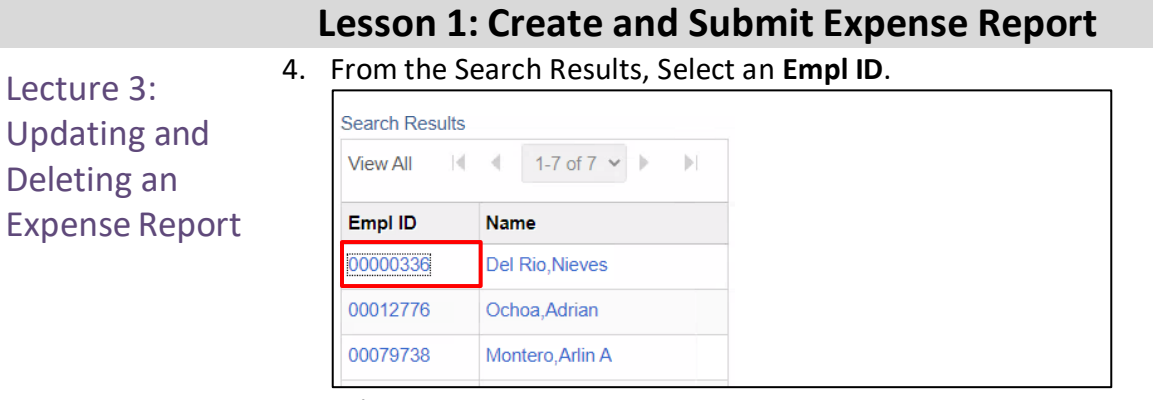

#### 5. Select an Expense Report.

| averance    | Expense      |                    |               |         |          |  |
|-------------|--------------|--------------------|---------------|---------|----------|--|
| elete an    | Expense Re   | eport              |               |         |          |  |
| lin Montero |              |                    |               |         |          |  |
| lete an Ex  | pense Report | 0                  |               |         |          |  |
| Select      | Report ID    | Report Description | Creation Date | Amount  | Currency |  |
|             | 000000310    | Shakeout UAT       | 04/08/2022    | 1749.50 | USD      |  |
|             | 0000000010   |                    |               |         |          |  |

#### 6. Select **Delete Select Report(s)**.

| HOME                    |                      |                                         |                          |                          |                 | Delete |
|-------------------------|----------------------|-----------------------------------------|--------------------------|--------------------------|-----------------|--------|
| avel and                | Expense              |                                         |                          |                          |                 |        |
| elete an<br>lin Montero | Expense Re           | eport                                   |                          |                          |                 |        |
| ete an Ex               | pense Report         | 0                                       |                          |                          |                 |        |
| ete an Ex<br>Select     | pense Report         | ⑦<br>Report Description                 | Creation Date            | Amount                   | Currency        |        |
| Select                  | Report ID 0000000310 | ⑦<br>Report Description<br>Shakeout UAT | Creation Date 04/08/2022 | <b>Amount</b><br>1749.50 | Currency<br>USD |        |

#### 7. Select OK.

| Delete Confirmation                            |  |
|------------------------------------------------|--|
| NIEVES DEL RIO                                 |  |
| The selected transaction(s) have been deleted. |  |

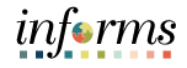

## Lesson 1: Training Exercise

## Debrief

- 1. If you begin an Expense Report by copying from an Approved Travel Authorization, the accounting entries are also copied.
  - a) True
  - b) False
- 2. The Advance ID is required when adding a cash advance to an Expense Report.
  - a) True
  - b) False

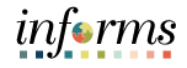

## Lesson 1: Lesson Summary

## Objectives Achieved

Now that you have completed the Create and Submit Expense Report lesson, you should be able to:

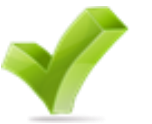

- Create and submit an expense report
  - View expense report status
  - Update an expense report
  - o Delete an expense report

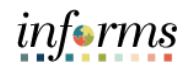

|           | Lesson 2: Expense Report Workflow                                     |
|-----------|-----------------------------------------------------------------------|
| Lesson 2: | At the conclusion of this lesson, you will be able to:                |
| Overview  | Understand the Expense Report Workflow.                               |
|           | <ul> <li>Approve expense items</li> <li>Domusium and items</li> </ul> |
|           | o Deny expense items                                                  |
|           | <ul> <li>Send Back expense items</li> </ul>                           |

• Put expense items on hold

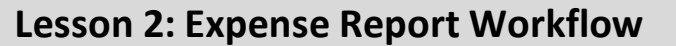

#### Lesson 2: Introduction

# **EXPENSE REPORT BUSINESS PROCESS**

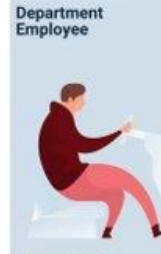

Department Employee

The Employee is responsible for preparing and submitting Travel Authorizations.

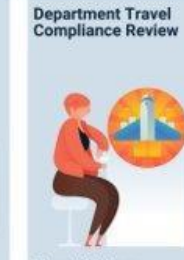

Travel Liaison Department compliance role responsible for preparing/reviewing, and approving Travel Authorizations. Ensures that travel request adhress to County Travel Policy and Procedures Manual

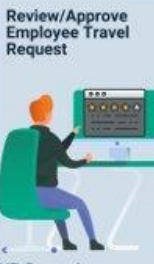

HR Supervisor Employee's Direct (Epar) Supervisor responsible for Travel Authorization requests and Expense Reports approval

Review/Approve Department Travel Request

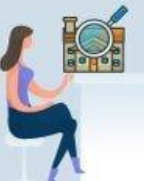

Department Director Approver role responsible for reviewing/approving travel requests for the Department

Central Travel and Expense Compliance Review

informs

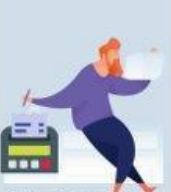

Central Travel and Expense Processor Central compliance role responsible for reviewing and processing Travel Authorizations. Ensures that travel request adheres to County's Travel policy

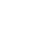

31

## Key Terms

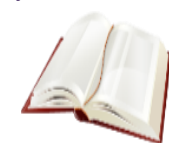

The following key terms are used in this module:

| Term                    | Definition                                                                                                    |
|-------------------------|----------------------------------------------------------------------------------------------------|
| Expense<br>Report       | A detailed list of business expenses incurred and submitted for reimbursement.                                                                                                    |
| Cash Advance            | When an employee uses a cash advance for business<br>purposes and submits an expense report, the advance offsets<br>some or all of the expenses the employee submits on the<br>expense report. |
| Travel<br>Authorization | Permission for work-related travel, if the trip requires prior<br>approval from a supervisor, administrator, or applicable<br>department head.                                                 |
| Business<br>Purpose     | Reason for the expense. The user must select the purpose of the expense from a predefined list.                                                                                                |
| Reference<br>Field      | The user selects whether the travel is a Group, International or Legislative related travel.                                                                                                   |
| Location                | The city, country, or geographical area where the expenses were incurred.                                                                                                    |
| Expense Type            | The expense classification, for example, a hotel, a flight, or meals.                                                                                                    |
| Payment<br>Type         | The way in which funds are paid by the employee. For example, check or P-Card.                                                                                                    |
| Billable                | A chargeable expense. Default should always be "Internal".                                                                                                    |
| Approve                 | Approve the Expense Report.                                                                                                    |
| Deny                    | Deny the Expense Report. Expense report can no longer be<br>use                                                                                                    |
| Hold                    | Hold the Expense Report for future consideration.                                                                                                    |
| Send Back               | Send Back the Expense Report for corrections or revisions.                                                                                                    |

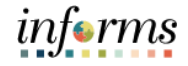

#### Lecture 1: Expense Report Approval Steps

Expense Report The appro Workflow

The approver can approve an expense report by directly navigating to the Approve Transactions page.

- Additional administrative action may be required if errors are detected.
  - Budget checking is also a part of expense report processing.
  - Expense reports are checked against the budget(s) established for the related accounting entries. If an expense report exceeds the budget, additional administrative action may be required.
  - Approvers also have the option to manually run budget check when reviewing an expense report, and then approve it.
- 1. Navigation: NavBar > Finance / Supply Chain > Travel and Expenses > Approve Transactions > Approve Transactions.

| MANDOWNO    |               |                             |               |      |                              |             |               |                |                             |                   |                           |         |               | inform     |
|-------------|---------------|-----------------------------|---------------|------|------------------------------|-------------|---------------|----------------|-----------------------------|-------------------|---------------------------|---------|---------------|------------|
| < Travel an | d Expenses    |                             |               |      |                              |             | Approve Tra   | nsactions      |                             |                   |                           | ñ       | Q 2           | : :        |
| Overview    | Expense F     | Reports Ime Reports         | Tjme Adjustme | nts  | Travel Authorizations Errors |             |               |                |                             |                   |                           |         |               | New Window |
| * Search Pe | Inding Transa | ections ()                  |               |      |                              |             |               |                |                             |                   |                           |         |               |            |
| Column Na   | me<br>v       | Expression Crite            | irla          |      |                              | + -         |               |                |                             |                   |                           |         |               |            |
| Searc       | h             | Clear                       |               |      |                              |             |               |                |                             |                   |                           |         |               |            |
| Change S    | ort Order 🗇   |                             |               |      |                              |             |               |                |                             |                   |                           |         |               |            |
| Select A    | Clear All     | Approve                     | Reviewed      | s    | end Back Hold                | Re          | fresh List    | Budget Check   |                             |                   |                           |         |               |            |
| ransactions | to Approve G  | 0                           |               | _    |                              |             |               |                |                             |                   |                           |         |               |            |
| mp          |               |                             |               |      |                              |             |               |                |                             |                   |                           | 4.4     | 1-25 of 44    | • F F      |
| Select      | Errors        | Transaction Type            | Total         | Unit | Name                         | Employee ID | Description   | Transaction ID | Vacation Combined with Trip | Date<br>Submitted | Status                    | Role    |               |            |
|             | ٠             | Cash Advance                | 10.00         | USD  | MONTERO, ARLIN               | 00079738    | Over 80 of TA | 0000000019     |                             | 10/31/2020        | Submitted for<br>Approval | Control | er            |            |
|             | ٠             | Travel Authorization        | 80.00         | USD  | MONTERO, ARLIN               | 00079738    | Training      | 880000000      |                             | 02/15/2022        | Submitted for<br>Approval | Depart  | nerit Manager |            |
|             | ۲             | Travel Authorization        | 100.00        | USD  | MONTERO, ARLIN               | 00079738    | test          | 0000000090     |                             | 02/17/2022        | Submitted for<br>Approval | Depart  | nent Manager  |            |
|             | *             | Travel Authorization        | 100.00        | USD  | MONTERO, ARLIN               | 00079738    | test          | 000000091      |                             | 02/17/2022        | Approved                  | Departs | nent Manager  |            |
|             |               | 2001/02/2012/02/02/02/02/02 |               |      |                              |             |               |                |                             |                   | Cubmitted for             |         |               |            |

2. Select the **Expense Report** tab. Select **Expense report** you want to process by checking the box.

| Houd: Approve Transactions                                                                                                    |                                                                                                    |                                 |                            |         | _                |          | inf |
|----------------------------------------------------------------------------------------------------|----------------------------------------------------------------------------------------------------|---------------------------------|----------------------------|---------|------------------|----------|-----|
| Durvine Time Reports                                                                                                    | NOME                                                                                                    | Approve Transactions            |                            |         | *                | Q .      | 2   |
| search Pending Transactions ()<br>Solum To Foression Offices<br>Solution Offices<br>Solution To Approve Reviewed Sand Back Hold Refeat List Budget Check<br>Solution To Approve Reviewed Sand Back Hold Refeat List Budget Check<br>Solution To Approve Reviewed Sand Back Hold Refeat List Budget Check<br>Solution To Approve Reviewed Sand Back Hold Refeat List Budget Check<br>Solution To Approve Reviewed Sand Back Hold Refeat List Budget Check<br>Solution To Approve Reviewed Sand Back Hold Refeat List Budget Check<br>Solution To Approve Reviewed Sand Back Hold Refeat List Budget Check<br>Solution To Approve Reviewed Sand Back Hold Refeat List Budget Check<br>Solution To Approve Reviewed Sand Back Hold Refeat List Budget Check<br>Solution To Approve Reviewed Sand Back Hold Refeat List Budget Check                                                                                                    | verview Expense Reports Ime Reports Time Adjustments Travel Authorizations Errors                                                                                                    |                                 |                            |         |                  |          | New |
| State       Approv       Reviewed       State       Model       Reviewed       State       State       Reviewed       State       State       Reviewed       State       Reviewed       State       Reviewed       State       Reviewed       Reviewed       State       Reviewed       Reviewed </td <td>earch Pending Transactions ①</td> <td></td> <td></td> <td></td> <td></td> <td></td> <td></td>                                                                                                    | earch Pending Transactions ①                                                                                                    |                                 |                            |         |                  |          |     |
| Search     Citer       Search Citer ()       Search Control ()       Search Control ()       Search ()       Search ()                                                                                                    | Jumn Name Expression Criteria                                                                                                    |                                 |                            |         |                  |          |     |
| Ange Sort Order 3<br>Sect A C Okir A Agerore Reviewed Send Back Hold Refresh List Budget Check<br>etclar Todal Amount Corr Budget Status Name Engloyee D Description Transaction D Vacation Combined with Trip Data Back Reference Sont On Hold HR Refresh List Budget Check<br>etclar Todal Amount Corr Budget Status Name Engloyee D Description Refresh List Budget Check<br>etclar Todal Amount Corr Budget Status Name Engloyee D Rescription Refresh List Budget Check<br>etclar Todal Amount Corr Budget Status Name Engloyee D Rescription Refresh List Budget Check<br>etclar Todal Amount Corr Budget Status Name Engloyee D Rescription Refresh List Budget Check<br>etclar Todal Amount Corr Budget Status Name Engloyee D Rescription Refresh List Budget Check<br>etclar Todal Amount Corr Budget Status Status Refresh List Budget Check<br>etclar Todal Amount Corr Budget Status Status Refresh List Budget Check<br>etclar Todal Amount Corr Budget Status Status Sta | Search Clear                                                                                                    |                                 |                            |         |                  |          |     |
| Stort A       Approve       Reviewed       Stort Badget       Hold       Reviewed       Budget Check         Stort A       Corr       Budget Status       Name       Employee 10       Description       Transaction 10       Vasation Cambined with Trip       Budget Check       Reviewed       Reviewed                                                                                                    | nange Sort Order (1)                                                                                                    |                                 |                            |         |                  |          |     |
| actions to Approve (C)                                                                                                    | Select All Clear All Approve Reviewed Send Back Hold                                                                                                    | Refresh List Budget Check       |                            |         |                  |          |     |
| Select       Total Amount       Curr       Budget Status       Name       Employee ID       Description       Transaction ID       Vacation Combined with Trip       Badget Status       Refe       Image: Combined with Trip       Badget Status       Refe       Image: Combined with Trip       Badget Status       Refe       Image: Combined with Trip       Badget Status       Refe       Image: Combined with Trip       Badget Status       Refe       Image: Combined with Trip       Badget Status       Reference with Trip       Badget Status       Reference                                                                                                    | sactions to Approve (1)                                                                                                    |                                 |                            |         |                  |          |     |
| Salett     Total Annowt     Curr     Budget Status     Name     Employee ID     Description     Turnsaction ID     Valuation Combined with Trip     Date<br>Submitted     Salest     Rele       It     it     10     USO     Valid     MCHTERO ARLIN     00070728     reprinte     000000192     00102021     On Hold     HR Supervisor       Solicit AI     Case /R     Approve     Reriewed     Send Back     Hold     Refresh Lat     Budget Cleck                                                                                                    |                                                                                                    |                                 |                            | 14      | 4 1-1 of 1 ~ (b) | View All |     |
| B         10         USD         Valid         MCINTERO, ARLIN         0007072/8         approve         000000010         00110/2021         On Hald         HR Spenisor           Solid:A1         Claur /A         Approve         Reviewed         Send Back         Hold         Refresh Lot         Budget Check                                                                                                    | ielect Total Amount Curr Budget Status Name Employee ID Description                                                                                                    | Transaction ID Vacation Combine | d with Trip Date Submitted | Status  | Role             |          |     |
| Solicit AV Clary AV Approve Reviewed Send Back Hold Refresh List Budget Check                                                                                                    | 8 10 USD Valid MONTERO, ARLIN 00079738 approve                                                                                                    | 0000000192                      | 06/10/2021                 | On Hold | HR Supervisor    |          |     |
| Sector of Letter of Approver Reviewers Sector Cable Reviewers Cable Contraction Contractions Contractions                                                                                                    | The second second | Referch List Rudset Check       |                            |         |                  |          |     |
| Comments<br>Def                                                                                                    | adecurve nevieweu aeria baux noia                                                                                                    | Budget Check                    |                            |         |                  |          |     |
| jue -                                                                                                    | omments                                                                                                    |                                 |                            |         |                  |          |     |
|                                                                                                    |                                                                                                    | 64                              |                            |         |                  |          |     |
|                                                                                                    |                                                                                                    | 2                               |                            |         |                  |          |     |
|                                                                                                    |                                                                                                    |                                 |                            |         |                  |          |     |

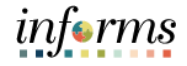

# Lecture 1:Expense Report Approval Steps, ContinuedExpense Report3. Select on the Transaction ID Link or Description Link to open Expense Report<br/>Summary page.

| E CALCE                       |                  |              |                              |                       |                |              |                                   |                   |         |                 |            |   |
|-------------------------------|------------------|--------------|------------------------------|-----------------------|----------------|--------------|-----------------------------------|-------------------|---------|-----------------|------------|---|
| < HOME                        |                  |              |                              |                       |                | Approve T    | ransactions                       |                   |         |                 | <b>A</b> Q | 2 |
| Overview                      | Expense Repo     | etsime R     | leports Time Adjustments     | Travel Authorizations | Errors         |              |                                   |                   |         |                 |            |   |
| <ul> <li>Search Pe</li> </ul> | nding Transactio | ins ①        |                              |                       |                |              |                                   |                   |         |                 |            |   |
| Column Nar                    | ne I             | Expression   | Criteria                     |                       |                |              |                                   |                   |         |                 |            |   |
|                               | *                | *            |                              |                       | +              |              |                                   |                   |         |                 |            |   |
| Search                        | h Clea           | e -          |                              |                       |                |              |                                   |                   |         |                 |            |   |
|                               |                  |              |                              |                       |                |              |                                   |                   |         |                 |            |   |
| Change Sc                     | rt Order (?)     |              |                              |                       |                |              |                                   |                   |         |                 |            |   |
|                               |                  |              |                              |                       |                |              |                                   |                   |         |                 |            |   |
| Select All                    | Clear All        | Approve      | Reviewed                     | Send Back             | Hold           | Refresh List | Budget Check                      |                   |         |                 |            |   |
| ansactions t                  | o Approve 🛞      |              |                              |                       |                |              |                                   |                   |         |                 |            |   |
| EŞ.                           |                  |              |                              |                       |                |              |                                   |                   |         | 14 4 1-1 al 1 + | ViewAll    |   |
| Select                        | Total Amount     | Curr Bud     | get Status Name              | Employee              | ID Description | Transacti    | on ID Vacation Combined with Trip | Date<br>Submitted | Status  | Role            |            |   |
| -                             | 8 10             | USD Valid    | MONTERO,A                    | RLIN 00079738         | approve        | 00000001     | R2 ()                             | 06/10/2021        | On Hold | HR Supervisor   |            |   |
|                               |                  |              |                              |                       |                |              |                                   |                   |         |                 |            |   |
| Select All                    | Clear All        | Approve      | Reviewed                     | Send Back             | Hold           | Refresh List | Budget Check                      |                   |         |                 |            |   |
| · Comments                    |                  |              |                              |                       |                |              |                                   |                   |         |                 |            |   |
|                               |                  |              |                              |                       |                | (D)K         |                                   |                   |         |                 |            |   |
|                               |                  |              |                              |                       |                |              |                                   |                   |         |                 |            |   |
|                               |                  |              |                              |                       |                |              |                                   |                   |         |                 |            |   |
|                               |                  |              |                              |                       |                |              |                                   |                   |         |                 |            |   |
| Mendew I Far                  | ense Reports 1   | me Reports 1 | Time Adjustments   Travel Au | thorizations ( Errors |                |              |                                   |                   |         |                 |            |   |

#### Approve Expense Report Summary Page

The **Expense Summary** contains detailed information regarding the submitted expense. For example:

- Employee Name an employee who incurred the expense
- Description brief description of the travel and/or expense
- Business Purpose a reason for the expense
- Report ID number automatically assigned to the report in INFORMS
- Created date created and name of the person who created it
- Last Updated date last updated or approved and name of the person who updated or approved it.
- Budget Status The expense status

| and the second |                            |          |                 |                               |                |                          |                          | _                |                  |        |    |            |      | infor       |
|----------------|----------------------------|----------|-----------------|-------------------------------|----------------|--------------------------|--------------------------|------------------|------------------|--------|----|------------|------|-------------|
| Overvi         | **                         |          |                 |                               |                | Approve Expense Rep      | ort - Expense            | Summary          |                  |        |    | <br>*      | Q,   | 2 :         |
|                |                            |          |                 |                               |                |                          |                          |                  |                  |        |    | New Window | Help | Personalize |
| pprove         | e Expense Report - E       | xpense   | Summary         |                               |                |                          |                          |                  |                  |        |    |            |      |             |
| RUN MONT       | TERO                       |          |                 |                               |                |                          |                          | Actions          | Choose an Action | 23     | 60 |            |      |             |
| 1              | Business Purpose Mile      | age Only |                 | Repor                         | 0000000192     | On Hold                  | ٦                        |                  |                  |        |    |            |      |             |
|                | Reference GR               | nove.    |                 | Last Updated                  | 06/10/2021     | JOAQUIN BELLO            |                          |                  |                  |        |    |            |      |             |
| _              | Budget Status Valo         | 3        | Budget Options  | Budget Checking completer     | Report is rear | dy for Approval/Posting  |                          |                  |                  |        |    |            |      |             |
|                |                            |          |                 |                               | 80 View        | Analytics                | O Notes                  |                  | & Attachma       | nts    |    |            |      |             |
| fotals (?)     | 8                          |          |                 |                               |                |                          |                          |                  |                  |        |    |            |      |             |
| ε              | imployee Expenses (1 Line) |          | 8.10 USD        | Non-Reimbursable Ex           | penses         | 0.00 USD                 |                          | Employee Cre     | dits 0.0         | USD    |    |            |      |             |
|                | Cash Advances Applied      |          | 0.00 USD        | Prepaid Ex                    | penses         | 0.00 USD                 |                          | Supplier Cre     | dits 0.0         | USD    |    |            |      |             |
|                |                            | Amount [ | Due to Employee | 8.10 USD                      |                | Amount Due to Sup        | plier                    | 0.00 USD         |                  |        |    |            |      |             |
| Appro          | val History                |          |                 |                               |                |                          |                          |                  |                  |        |    |            |      |             |
|                |                            |          |                 | 20                            |                |                          | 1                        |                  |                  | 1      |    |            |      |             |
|                | Submitted<br>ARUN MONTERO  |          |                 | HR Supervisor<br>JOADUM BELLO |                | Central Finano<br>VIALDO | e EX Processor<br>GARCIA |                  | ,                | a/ment |    |            |      |             |
|                |                            |          |                 |                               |                |                          |                          |                  |                  |        |    |            |      |             |
| Action         |                            | Role     |                 | Nam                           | •              |                          | Date                     | /Time            |                  |        |    |            |      |             |
| Submitte       | nd .                       | Employee |                 | ARL                           | N MONTERO      |                          | 06/1                     | 0/2021 1:54:57Ph | a                |        |    |            |      |             |
|                |                            |          |                 |                               |                |                          |                          |                  |                  |        |    |            |      |             |
|                |                            |          |                 |                               |                |                          |                          |                  |                  |        |    |            |      |             |
| Comm           | tents                      |          |                 |                               |                |                          |                          |                  |                  |        |    |            |      |             |

•

#### Lesson 2: Expense Report Workflow

#### Approve Expense Report Summary Page, Continued

Lecture 1: Expense Report Workflow

- Budget Options This is used to Run Budget Checking
  - Notes displays any notes entered by the processor or previous approver
- Attachment's link additional documentation attached to the report. .

| 0383             |                  |                   |                            |                             |                              |                     |                  |    |            |      | infor       |
|------------------|------------------|-------------------|----------------------------|-----------------------------|------------------------------|---------------------|------------------|----|------------|------|-------------|
| Overview         |                  |                   |                            | Approve E                   | xpense Report - Exp          | ense Summary        |                  |    | *          |      | 2 :         |
|                  |                  |                   |                            |                             |                              |                     |                  |    | New Window | Help | Personalize |
| prove Expense Re | port - Expens    | e Summary         |                            |                             |                              |                     |                  |    |            |      |             |
|                  |                  |                   |                            |                             |                              | Actions             | Choose an Action | GO |            |      |             |
| IN MONTEND       |                  |                   |                            |                             |                              |                     |                  |    |            |      |             |
| Business Purp    | ose Mileage Only |                   | Report                     | 0000000192 On Hold          |                              |                     |                  |    |            |      |             |
| Descript         | ion approve      |                   | Created                    | 06/10/2021 ARLIN MO         | NTERO                        |                     |                  |    |            |      |             |
| Refere           | nce GR01         |                   | Last Updated               | 06/10/2021 JOAQUIN I        | JELLO.                       |                     |                  |    |            |      |             |
| Budget Sta       | itus Valid       | Budget Options    | Budget Checking completed. | Report is ready for Approva | Posting                      |                     | 10 10 1          |    |            |      |             |
| and a            |                  |                   |                            | 100 View Analytics          | Q N                          | otes                | 💰 Attachments    |    |            |      |             |
| uis (j)          |                  |                   |                            |                             |                              |                     |                  |    |            |      |             |
| Employee Expense | es (1 Line)      | 8.10 USD          | Non-Relmbursable Exp       | enses 0.00 US               | D                            | Employee Cr         | edits 0.00 USD   |    |            |      |             |
| Cash Advance     | es Applied       | 0.00 USD          | Prepaid Exp                | enses 0.00 US               | D                            | Supplier Cr         | edits 0.00 USD   |    |            |      |             |
|                  | Amoun            | t Due to Employee | 8.10 USD                   | Am                          | ount Due to Supplier         | 0.00 USD            |                  |    |            |      |             |
| Approval History |                  |                   |                            |                             |                              |                     |                  |    |            |      |             |
| 1                | ED.              |                   | eil                        |                             | <b>S</b>                     |                     | 1000             |    |            |      |             |
| Sec.             | andred .         |                   | HR Supervisor              |                             | Central Finance EX Processor |                     |                  |    |            |      |             |
| ARUN             | MONTERO          |                   | JOAQUIN BELLO              |                             | VIALDO GARCIA                |                     | Payment          |    |            |      |             |
| iction           | Role             |                   | Name                       |                             |                              | Date/Time           |                  |    |            |      |             |
| ubmitted         | Employe          | e                 | ARLIN                      | MONTERO                     |                              | 06/10/2021 1:54:57P | м                |    |            |      |             |
|                  |                  |                   |                            |                             |                              |                     |                  |    |            |      |             |
|                  |                  |                   |                            |                             |                              |                     |                  |    |            |      |             |
|                  |                  |                   |                            |                             |                              |                     |                  |    |            |      |             |

From the Actions dropdown menu, you have the following options available:

- **Download to Excel** opens a pop-up window with the option to export the expense report information into an Excel spreadsheet (does not include the accounting distribution information)
- View Exceptions Comment Provides a list of Comments and Risk related to the transactions.

**Note:** In the Exceptions comments page indicates an exception for that line (e.g., duplicate transaction exists, amount over allowable, etc.).

| MILANI                |               |                |                            |                |                          |                |         |                         |        |          |     |      | <i>i</i> ı | forms       |
|-----------------------|---------------|----------------|----------------------------|----------------|--------------------------|----------------|---------|-------------------------|--------|----------|-----|------|------------|-------------|
| < Overview            |               |                |                            |                | Approve Expense Re       | eport - Expens | Summary |                         |        |          | ñ   |      | 2          | : 🔳         |
|                       |               |                |                            |                |                          |                |         |                         |        | New Wind | low | Help | Person     | alze Page - |
| A                     |               |                |                            |                |                          |                |         |                         |        |          |     |      |            |             |
| Approve Expense Repor | t - Expense S | ummary         |                            |                |                          |                |         |                         |        |          |     |      |            |             |
| ARLIN MONTERO         |               |                |                            |                |                          |                | Actions | Choose an Action        | <br>GO |          |     |      |            | - 1         |
| Business Purpose      | Mileage Only  |                | Report                     | 0000000192     | On Hold                  |                |         | Choose an Action        |        |          |     |      |            |             |
| Description           | approve       |                | Created                    | 06/10/2021     | ARLIN MONTERO            |                |         | View Exception Comments |        |          |     |      |            |             |
| Reference             | GR01          |                | Last Updated               | 06/01/2022     | JOAQUIN BELLO            |                |         |                         |        |          |     |      |            |             |
| Budget Status         | Valid         | Budget Options | Budget Checking completed. | Report is read | ly for Approval/Posting. |                |         |                         |        |          |     |      |            |             |
|                       |               |                |                            | E View         | Analytics                | Q Notes        |         | & Attachments           |        |          |     |      |            |             |

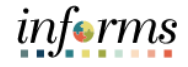

Lecture 1:The Expense Summary page contains additional informationExpense Report• Approval HistoryWorkflow• Comments

Expense Line

|                                                               | Submitted<br>ARLIN MONTERD | HR Supervisor<br>JOAQUINBELLO | Cer                   | VIII Prance EX Processor<br>INALDO GARCIA | Payment               |
|---------------------------------------------------------------|----------------------------|-------------------------------|-----------------------|-------------------------------------------|-----------------------|
| Action                                                        | Role                       |                               | Name                  | Date/Time                                 |                       |
| Submitted                                                     | Employee                   |                               | ARLIN MONTERO         | 06/10/2021 1:54:57PM                      |                       |
|                                                               |                            |                               |                       |                                           |                       |
| Approve<br>Expense Line (<br>ixpense Line Iter                | Send Back                  | Hold                          | Deny                  |                                           | Tel al 1 v            |
| Approve<br>Expense Line (<br>xpense Line Iter<br>my Q<br>Jete | Send Back                  | Hold Description              | Deny<br>Reinburse Amt | Currency                                  | Tri of 1 v<br>Approve |

To process the Expense Report as an approver, the following steps are to be taken:

1. If Budget Check is pending, Select the **Budget Options** link. The **Commitment Control** pop-up window is displayed.

**Note:** Expense Reports require budget checking before it can be approved. Approvers can manually run the budget check process for an expense report if the batch budget check process has not run. If the approver makes a change to the accounting distribution on an expense report, the expense report will need to be budget checked again before approval.

| Commitment                     | Control                            | ×    |
|--------------------------------|------------------------------------|------|
| Commitment Control Details     |                                    | Help |
| Source Transaction Type        | Expense Sheet                      |      |
| Budget Checking Header Status  | Valid                              |      |
| Commitment Control Amount Type | Encumbrance                        |      |
| Commitment Control Tran ID     | 0000008177                         |      |
| Commitment Control Tran Date   | 06/24/2021<br>Override Transaction |      |
| Budget Check                   |                                    |      |
| Go to Transaction Exceptions   | Go To Activity Log                 |      |
| OK Cancel                      |                                    |      |

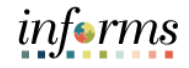

Lecture 1: Expense Report Workflow

- 2. Select the **Budget Check** button to run budget checking. **Note:** After the budget check has run, the **Budget Checking Header Status** changes:
  - Valid indicates the expense report passed the budget check
  - Error indicates the expense report did not pass budget checking.

| Commitment Control             |                                    | ×    |
|--------------------------------|------------------------------------|------|
|                                |                                    | Help |
| Commitment Control Details     |                                    |      |
| Source Transaction Type        | Expense Sheet                      |      |
| Budget Checking Header Status  | Valid                              |      |
| Commitment Control Amount Type | Encumbrance                        |      |
| Commitment Control Tran ID     | 0000008177                         |      |
| Commitment Control Tran Date   | 06/24/2021<br>Override Transaction |      |
| Budget Check                   |                                    |      |
| Go to Transaction Exceptions   | Go To Activity Log                 |      |
| OK Cancel                      |                                    |      |
|                                |                                    |      |
|                                |                                    |      |
|                                |                                    |      |

3. Select the **OK** button to return to the expense report.

Note: The Budget Status field displays Valid and indicates Budget Checking completed. Report is ready or Approval/Posting.

| Commitment                             | Commitment Control                 |      |  |
|----------------------------------------|------------------------------------|------|--|
|                                        |                                    | Help |  |
| Commitment Control Details             |                                    |      |  |
| Source Transaction Type                | Expense Sheet                      |      |  |
| Budget Checking Header Status          | Valid                              |      |  |
| Commitment Control Amount Type         | Encumbrance                        |      |  |
| Commitment Control Tran ID             | 0000008177                         |      |  |
| Commitment Control Tran Date           | 06/24/2021<br>Override Transaction |      |  |
| Budget Check                           |                                    |      |  |
| Go to Transaction Exceptions OK Cancel | Go To Activity Log                 |      |  |
| Cancer                                 |                                    |      |  |
|                                        |                                    |      |  |

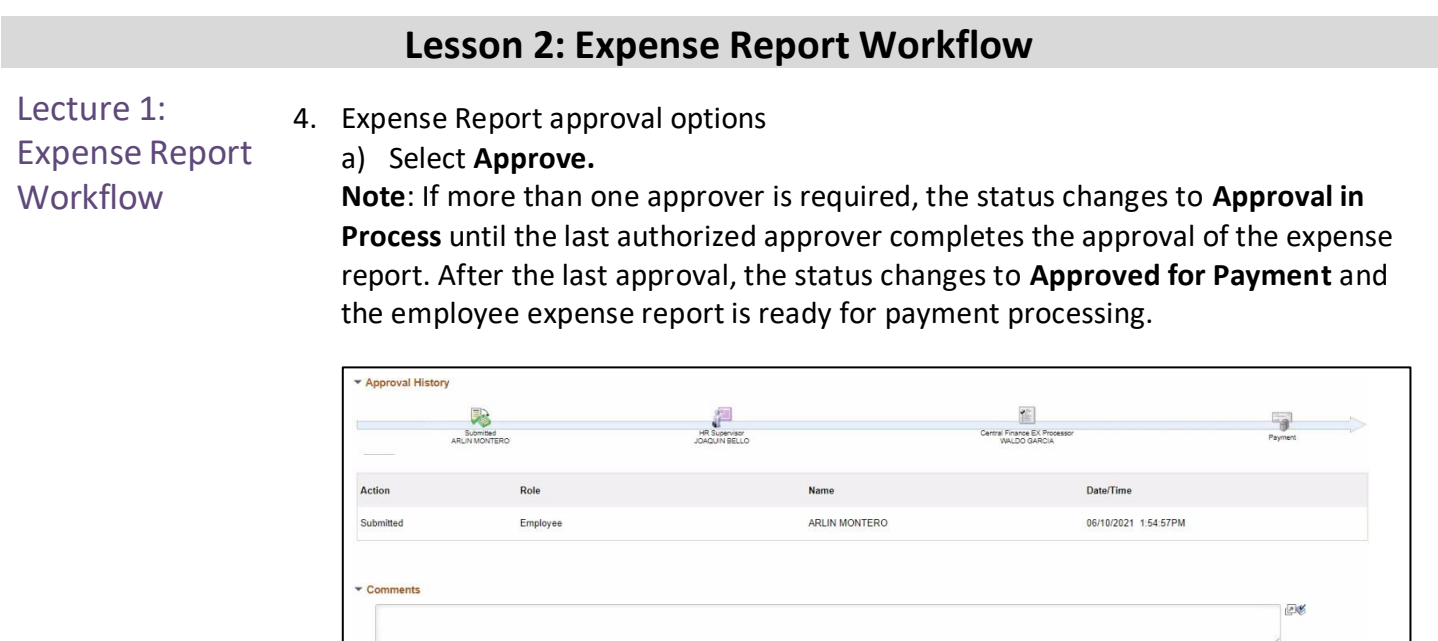

Hold

Send Back

 b) Select the Send Back button to send the expense transaction back to the Employee for correction or revision. This action changes the status to Pending. If you send back an expense report, you must provide an explanation in the Comments field. INFORMS sends an e-mail and worklist notification to the originator indicating that the expense report was sent back.

Deny

- c) Select the **Hold** button to place an expense transaction on hold. This changes the status to **On Hold**. Placing a transaction on hold reserves it for later action related to approval. The hold feature also allows you to prevent other approvers from taking action on the item.
- d) Select the **Deny** button to deny the expense transaction. This changes the status to **Denied** and INFORMS sends an email to the originator indicating that the expense was denied.

**Note:** If you deny a transaction, you should provide an explanation in the **Comments** field. The originator cannot correct and re-submit the expense if denied. They must delete it.

informs

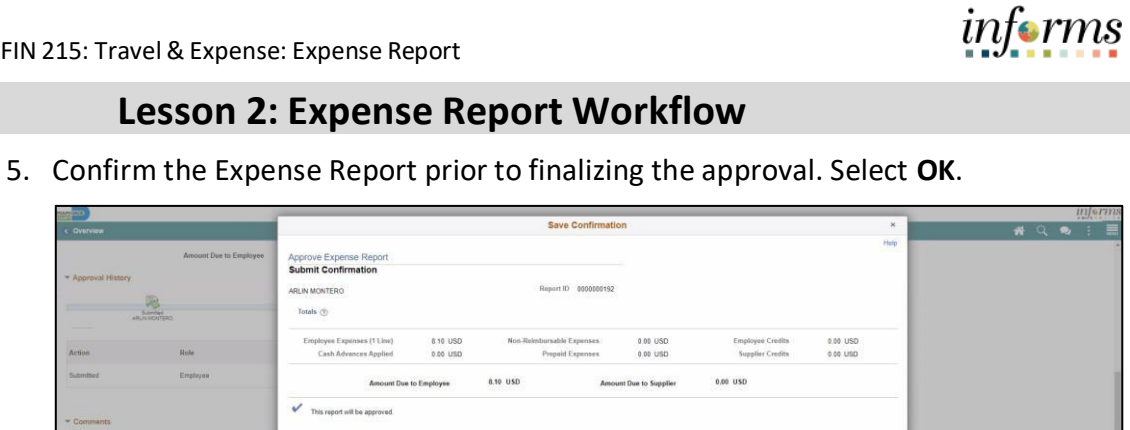

Lecture 1: **Expense Report** Workflow

**Note:** INFORMS will navigate back to the Approve Transaction page once the

Expense has been approved.

OK Cancel

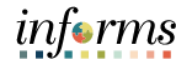

**Expense Report Approvals via Direct Navigation** 

Lecture 1: Expense Report Workflow

You can also approve an expense report by directly navigating to the **Approvals** page using the path below.

Note: If the Approval Tile is used, the level of details is limited. We suggest using the navigation on the steps above.

1. Main Menu >Travel and Expenses > Approvals

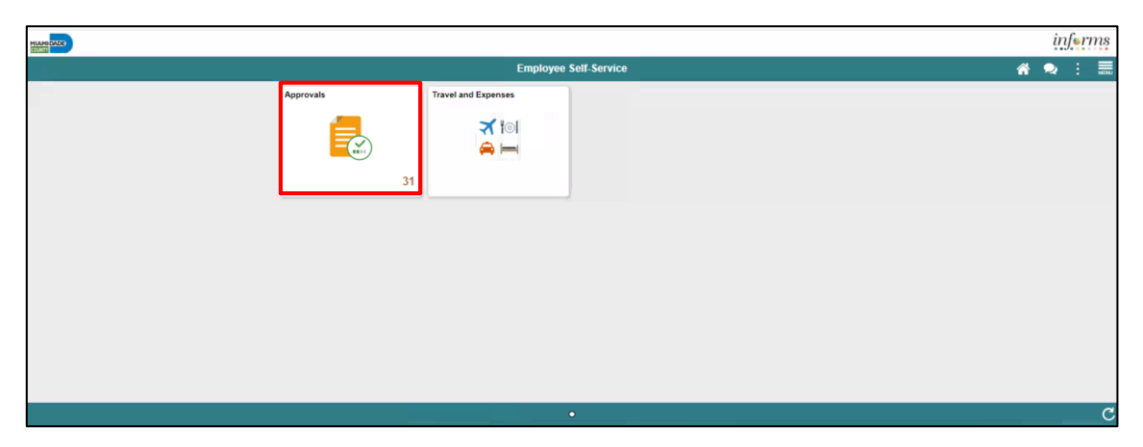

This opens the **Approve Transactions' Overview** tab. This tab provides a list of all the pending transactions that require approval.

Use the tabs at the top to specify a list by **Expense Report**, **Travel Authorization**, or **Cash Advance** expense type.

Select the **Description** or **Transaction ID** link for the item you want to approve once the expense report is open.

| MAMIC | MDK                  |    |                            |                                      | informs             |
|-------|----------------------|----|----------------------------|--------------------------------------|---------------------|
|       |                      |    |                            | Pending Approvals                    | A 🔍 : 📰             |
|       | View By Type         | ~  | т                          |                                      | Approve Deny More   |
| ۲     | All                  | 25 | Expense Report             |                                      |                     |
|       | Cash Advance         | 0  | 0                          |                                      | Trow                |
| 10.1  | Expense Report       |    | Expense Report<br>8.10 USD | Artin Montero - 0000000192 / approve | Routed > 06/10/2021 |
| 8     | Travel Authorization | 23 | Approver Comments          |                                      |                     |
|       |                      |    |                            |                                      |                     |
|       |                      |    |                            |                                      | , là                |
|       |                      |    |                            |                                      |                     |
|       |                      |    |                            |                                      |                     |
|       |                      |    |                            |                                      |                     |
|       |                      |    |                            |                                      |                     |

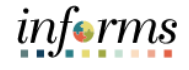

2. Select the **Approve** button to approve the expense transaction

Lecture 1: Expense Report Workflow

|    |            |            |     |                            | Pending Approvals                    | A 🔍 :             |          |
|----|------------|------------|-----|----------------------------|--------------------------------------|-------------------|----------|
|    | View By    | Туре       | ~   | Ŧ                          |                                      | Approve Deny More | 1        |
|    | All        |            | 25  | Expense Report             |                                      | 11                | w        |
|    | Cash Adva  | ance       | 1   |                            |                                      |                   |          |
| ×0 | Expense F  | Report     | (1) | Expense Report<br>8.10 USD | Arlin Montero - 0000000192 / approve | Routed 06/10/2021 | >        |
|    | Travel Aut | horization | 23  | Approver Comments          |                                      |                   | 1        |
|    |            |            |     |                            |                                      |                   | <i>b</i> |
|    |            |            |     |                            |                                      |                   |          |
| 1  |            |            |     |                            |                                      |                   |          |

3. Provide an explanation in the **Comments field.** Select the **Submit** button.

|                      |     |                          | Pending Approva                                                    |                      | r 🔍 : 🃰              |
|----------------------|-----|--------------------------|--------------------------------------------------------------------|----------------------|----------------------|
| View By Type         | ~   | T                        | Cancel Mass Approve                                                | Submit               | Approve Deny More    |
| All                  | 25  | Expense Report           | Approver Comments                                                  |                      | 1.000                |
| 😰 Cash Advance       | (1) | 0                        |                                                                    |                      |                      |
| Expense Report       | (1) | Expense Repo<br>8.10 USD | You are about to approve the following                             | a 1 request(s).      | Routed<br>06/10/2021 |
| Travel Authorization | 23  | Approver Comments        | Expense Report<br>8.10 USD<br>Arlin Montero - 0000000192 / approve | Routed<br>06/10/2021 |                      |
|                      |     |                          |                                                                    |                      |                      |

4. Select the **Deny** button to deny the expense transaction.

| MIAM | CADE                 |    |                            |                                     | inf <b>«</b> rms    |
|------|----------------------|----|----------------------------|-------------------------------------|---------------------|
|      |                      |    |                            | Pending Approvals                   | A 🤜 : 🚍             |
|      | View By Type         | ~  | Ŧ                          |                                     | Approve Deny More   |
|      | All                  | 25 | Expense Report             |                                     | 1 row               |
|      | Cash Advance         | 1  |                            |                                     |                     |
| ×.   | Expense Report       | 1  | Expense Report<br>8.10 USD | Arlin Montero - 000000192 / approve | Routed > 06/10/2021 |
|      | Travel Authorization | 23 | Approver Comments          |                                     |                     |
|      |                      |    |                            |                                     |                     |
|      |                      |    |                            |                                     | Å                   |
|      |                      |    |                            |                                     |                     |
|      |                      |    |                            |                                     |                     |
|      |                      |    |                            |                                     |                     |

#### **Lesson 2: Expense Report Workflow** 5. Provide an explanation in the **Comments field.** Select **Submit** button. Lecture 1: informs. **Expense Report** Workflow Submit View By Type \* Ŧ Cancel Mass Deny Approve Deny More All Expe . Cash Advance Expense Rep 8.10 USD Routed 06/10/2021 You are about to deny the following 1 request(s). Expense Report 8.10 USD Arlin Montero - 0000000192 / approve Travel Authorization 23 Routed 06/10/2021

6. Select **More** Option and Select the **Send Back** button to send the expense transaction back.

| 220                  |                                                                                |                                                                                          | informs.                                                                                        |
|----------------------|--------------------------------------------------------------------------------|------------------------------------------------------------------------------------------|-------------------------------------------------------------------------------------------------|
|                      |                                                                                | Pending Approvals                                                                        | A 🔍 : 🗮                                                                                         |
| Winw By Type         | ~                                                                              | T                                                                                        | Approve Deny More                                                                               |
| All                  | 25                                                                             | Expense Report                                                                           |                                                                                                 |
| Cash Advance         | (1)                                                                            |                                                                                          | Sendback                                                                                        |
| Expense Report       | (1)                                                                            | Expense Report Arlin Montero - 0000000192 / approve<br>8.10 USD                          | Hold                                                                                            |
| Travel Authorization | 23                                                                             | Approver Comments                                                                        |                                                                                                 |
|                      |                                                                                |                                                                                          |                                                                                                 |
|                      |                                                                                |                                                                                          |                                                                                                 |
|                      |                                                                                |                                                                                          |                                                                                                 |
|                      |                                                                                |                                                                                          |                                                                                                 |
|                      | Minu Ely Type<br>All<br>Cash Advance<br>Expense Report<br>Travel Authorization | Vinw By Type  Vinw By Type All 25 Cash Advance   Expense Report  Travel Authorization 23 | Expense Report       Arlin Montero - 0000000192 / approve         Travel Authorization       20 |

7. Provide an explanation in the **Comments field.** Select the **Submit** button.

| C. S. S. S. S. S. S. S. S. S. S. S. S. S. |                      |     |                            |                                                                                      |                   |      |
|-------------------------------------------|----------------------|-----|----------------------------|--------------------------------------------------------------------------------------|-------------------|------|
|                                           | _                    | _   |                            | Pending Approvals                                                                    | 🕋 🔍 :             | MONG |
|                                           | Vinw By Type         | ~   | T                          | Cancel Mass Sendback Submit Approve                                                  | Deny More         |      |
|                                           | All                  | 25  | Expense Report             | Approver Comments                                                                    | 1                 | row  |
|                                           | Cash Advance         | (1) | 0                          |                                                                                      |                   |      |
| *m                                        | Expense Report       | (1) | Expense Report<br>8.10 USD | You are about to send back the following 1 request(s)                                | Routed 06/10/2021 | >    |
|                                           | Travel Authorization | 23  | Approver Comments          | Expense Report Routed<br>8.10 USD 06/10/2021<br>Artin Montero - 0000000152 / approve |                   |      |
|                                           |                      |     |                            |                                                                                      |                   |      |

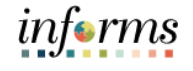

#### Lesson 2: Expense Report Workflow 8. Select the **Hold** button to place an expense transaction on hold. Lecture 1: inf rms HAMIDADE **Expense Report** Pending Approvals \* 🥺 : Workflow Wiene By Type \* Ŧ Approve Deny More IIA 🌐 25 Expense Report Sendback Cash Advance Expense Report 8.10 USD Arlin Montero - 0000000192 / approve Hold Expense Report Travel Authorization 23 Approver Com

9. Provide an explanation in the **Comments field.** Select **Submit** button.

| HIAH | DAOT                 |     |                   |                                                  |                            |                      |         |                   | infer      | mș   |
|------|----------------------|-----|-------------------|--------------------------------------------------|----------------------------|----------------------|---------|-------------------|------------|------|
|      |                      |     |                   |                                                  | Pending Approvals          |                      |         | ñ                 | <b>Q</b> : |      |
|      | View By Type         | ~   | T                 | Cancel                                           | Mass Hold                  | Submit               | Approve | Deny              | More       |      |
|      | All                  | 25  | Expense Report    | Approver Comm                                    | ents                       |                      |         |                   |            | 1000 |
|      | Cash Advance         | (1) | 0                 |                                                  |                            |                      |         |                   |            | 101  |
| -    | Expense Report       | (1) | Expense Report    | You are about t                                  | a hold the following 1 rea | unest/s)             |         | Routed 06/10/2021 |            |      |
|      | Travel Authorization | 23  | Approver Comments | Expense Report<br>8.10 USD<br>Arlin Montero - 00 | 00000192 / approve         | Routed<br>06/10/2021 |         |                   |            |      |
|      |                      |     |                   |                                                  |                            |                      |         |                   |            |      |

## **Lesson 2: Training Exercise**

#### Debrief

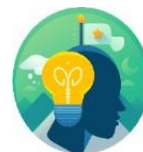

- 1. When you are finished entering all expenses for a report, how do you get it approved?
  - a) Select Save for Later
  - b) Attach it to an email and send it to your supervisor
  - c) Select Summary and Submit
  - d) Your supervisor automatically has access to view your report

#### 2. Why should a denied expense report be deleted?

- a) To release any travel authorization associated with it
- b) To clear out the data base
- c) None of the above

informs

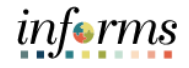

## Lesson 2: Lesson Summary

• Learn the process of Expense report workflow

Objectives Achieved Now that you have completed the Expense Report Workflow lesson, you should be able to:

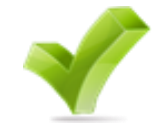

- Approve expense report
- Deny expense report
- Send Back expense report
- Put expense report on hold

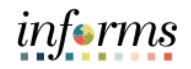

Lesson 3: At the conclusion of this lesson, you will be able to:

- Overview
- Create and submit a Mileage reimbursement for traveling within the Tri-County Area

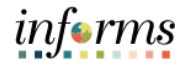

Lesson 3: Introduction

INFORMS Travels and Expenses allows Employees to submit expense reports for mileage reimbursement for their travel activities within the tri-county area.

# **EXPENSE REPORT BUSINESS PROCESS**

## **MILEAGE REIMBURSEMENT - TRI-COUNTY AREA ONLY**

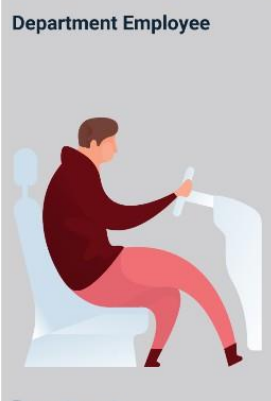

Department Employee

The Department Employee is responsible for preparing and submitting Expense Reports.

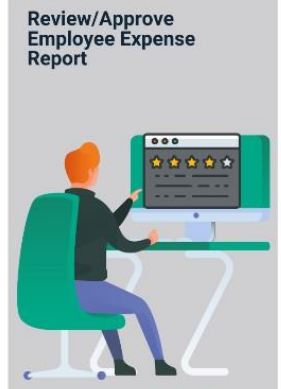

HR Supervisor

Employee's Direct (Epar) Supervisor responsible for Travel Authorization requests and Expense Reports approval Central Travel and Expense Compliance Review

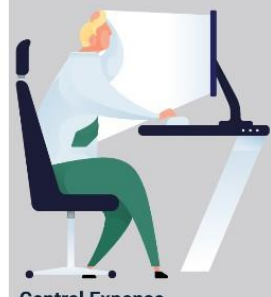

Central Expense Processor

Central compliance role responsible for reviewing/approving expense reports. Ensures that expense report adheres to County's Travel policy

## **Key Terms**

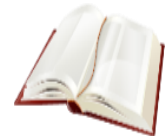

The following key terms are used in this Lesson.

| Term                    | Definition                                                                                                    |
|-------------------------|----------------------------------------------------------------------------------------------------|
| Expense<br>Report       | A detailed list of business expenses incurred and submitted for reimbursement.                                                                                                    |
| Cash Advance            | When an employee uses a cash advance for business<br>purposes and submits an expense report, the advance offsets<br>some or all of the expenses the employee submits on the<br>expense report. |
| Travel<br>Authorization | Permission for work-related travel, if the trip requires prior<br>approval from a supervisor, administrator, or applicable<br>department head.                                                 |
| Business<br>Purpose     | Reason for the expense. The user must select the purpose of the expense from a predefined list.                                                                                                |
| Reference<br>Field      | The user selects whether the travel is a Group, International or Legislative related travel.                                                                                                   |
| Location                | The city, country, or geographical area where the expenses were incurred.                                                                                                    |
| Expense Type            | The expense classification, for example, a hotel, a flight, or meals.                                                                                                    |
| Payment Type            | The way in which funds are paid by the employee. For example, check or P-Card.                                                                                                    |
| Billable                | A chargeable expense. Default should always be "Internal".                                                                                                    |

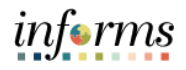

To Create and Submit a mileage reimbursement for traveling within the Tri- County Lecture 1: Area take the following steps below: Create and Submit Expense Report -

Mileage only

#### 1. Navigate to Employee Self Service > Travel and Expense > Create Expense Report.

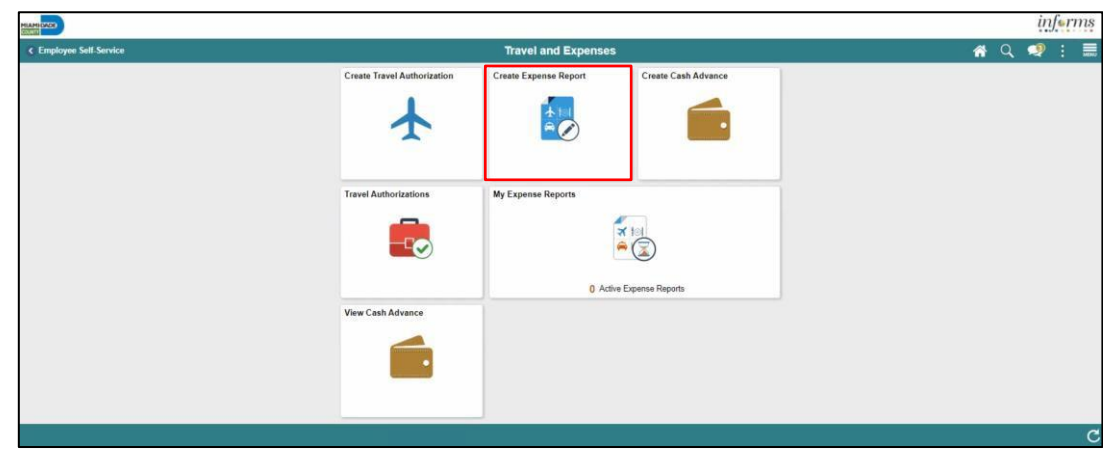

#### 2. Select Add a New Value.

| NIAMI (CCC)                              |                      |            |   | ir     | lfer | ms   |
|------------------------------------------|----------------------|------------|---|--------|------|------|
| ¢ Travel and Expenses                    | Travel Authorization | <b>*</b> ( | ર | 2      | :    |      |
| Travel Authorization                     |                      |            | N | w Wind | ow   | telp |
| Eind an Existing Value Add a New Value   |                      |            |   |        |      |      |
| Empl ID Q                                |                      |            |   |        |      |      |
| Add                                      |                      |            |   |        |      |      |
| Find an Existing Value   Add a New Value |                      |            |   |        |      |      |
|                                          |                      |            |   |        |      |      |
|                                          |                      |            |   |        |      |      |
|                                          |                      |            |   |        |      |      |
|                                          |                      |            |   |        |      |      |

3. Search Employee ID and Select Add.

|                                                              |                      | _          |    | ij      | nfer | ms   |
|--------------------------------------------------------------|----------------------|------------|----|---------|------|------|
| < Travel and Expenses                                        | Travel Authorization | <b>*</b> ( | q, | 2       | :    |      |
| Travel Authorization                                         |                      |            | 2  | lew Win | dow  | Help |
| Eind an Existing Value Add a New Value                       |                      |            |    |         |      |      |
| Empl ID C<br>Add<br>Fied an Existing Value   Add a New Value |                      |            |    |         |      |      |
|                                                              |                      |            |    |         |      |      |
|                                                              |                      |            |    |         |      |      |

- 4. In the Expense Report Header Section, enter the following:
  - Business Purpose\* "Mileage only" must be selected
  - Report Description\*
  - Default Location

#### Note: All fields with asterisk (\*) are required fields

| MLAHI CARCE                                                 |                                   | inform                               |
|-------------------------------------------------------------|-----------------------------------|--------------------------------------|
| Travel and Expenses                                         | Create Expense Report             | 🐔 Q. 🗪 : 🚍                           |
|                                                             |                                   | New Window   Help   Personalize Page |
| Create Expense Report                                       |                                   | Save for Later   Summary and Submit  |
| ARLIN MONTERO ()                                            |                                   |                                      |
|                                                             | Quick StartPopulate From          | ✓ GO                                 |
| *Business Purpose                                           | Default Location Q                |                                      |
| Report Description                                          | Attachments                       |                                      |
| Reference                                                   |                                   |                                      |
| Expenses ⑦                                                  |                                   |                                      |
| Expand All   Collapse All Add:   🏭 My Wallet (0)   🕏 Quick- | Total                             | 0.00 USD                             |
| *Date *Evnense Tyne                                         | Description "Payment Type "Amount | *Compney                             |
|                                                             |                                   | 0.00 USD Q + -                       |
|                                                             | 254 characters remaining          |                                      |
|                                                             |                                   |                                      |
| Expand All   Collapse All                                   | Total                             | 0.00 USD                             |
|                                                             |                                   |                                      |

- 5. In the Expenses Section enter the following:
  - Date\*
  - Expense Type\*
  - Description
  - Payment Type\*
  - Billing Type\*
  - Destination Location\*
  - Miles\*

Note: All fields with asterisk (\*) are required fields

| <br>*Date                                                 | Expense Type<br>Mileage                                  | en . | *Description<br>Travel   | ) Ø                        | 1            | Payment Type<br>Check          | ~              |                                     | *Amount<br>83.25 | *Curren<br>USD | · + - |
|-----------------------------------------------------------|----------------------------------------------------------|------|--------------------------|----------------------------|--------------|--------------------------------|----------------|-------------------------------------|------------------|----------------|-------|
| *Billing Type<br>*Destination Location<br>*Miles<br>> Acc | Internal  Orlando.FL  150.00 x 0.5550 counting Details ③ | ٩    | 248 characters remaining | ☑ Defa<br>□ Non-<br>□ No R | ault<br>-Rec | t Rate<br>eimbursable<br>:eipt | *Excha<br>Base | A<br>nge Rate<br>Currency<br>Amount | 1.0000000        | 🕫 🖺<br>USD     |       |

Lecture 1: Create and Submit Expense Report – Mileage only informs

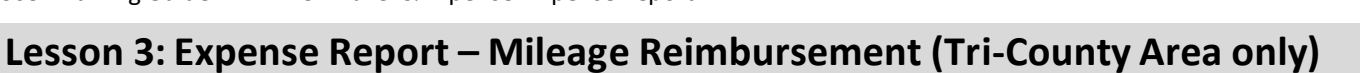

informs

## Lecture 1: Create and Submit Expense Report – Mileage only

#### 6. Select Accounting Details and Enter the correct Chartfields.

|   | *Date                 | *Expense Type      |   |    | *Description             |      | *Payment Type            |                             |     | *Amount    | *Currency |     |
|---|-----------------------|--------------------|---|----|--------------------------|------|--------------------------|-----------------------------|-----|------------|-----------|-----|
| < | 06/13/2022            | Mileage            | * | ñ. | Travel                   | 2    | Check                    | ~                           |     | 83.25      | USD       | + - |
|   |                       |                    |   |    | 248 characters remaining |      |                          | d.                          |     |            |           |     |
|   | *Billing Type         | Internal           |   |    |                          | Defa | ult Rate<br>Reimburgable |                             |     | 1.00000000 | 0 B       |     |
|   | *Destination Location | Orlando,FL         |   | ۹  |                          |      | eceipt                   | *Exchange Ra<br>Base Currer | te  |            |           |     |
|   | "Miles                | 150.00 x 0.5550    |   |    |                          |      |                          | Amo                         | unt | 83.25      | USD       |     |
|   | Ac                    | counting Details ② |   |    |                          |      |                          |                             |     |            |           |     |

#### 7. Select the attachment icon to add attachments.

| *Date                                  | Expense Type                          |   | -   | *Description             |                                                                                | *Payment Type | 83                                               |        | *Amount    | *Currency |     |
|----------------------------------------|---------------------------------------|---|-----|--------------------------|--------------------------------------------------------------------------------|---------------|--------------------------------------------------|--------|------------|-----------|-----|
| 06/13/2022                             | Mileage                               | * | å · | Travel                   |                                                                                | Check         | ~                                                |        | 83.25      | USD       | + - |
| *Billing Type<br>*Destination Location | Internal 🗸                            |   | ٩   | 248 characters remaining | <ul> <li>Default Rate</li> <li>Non-Reimbursable</li> <li>No Receipt</li> </ul> |               | Default Rate Non-Reimbursable Exchang No Receipt |        | 1.00000000 | ው 📑       |     |
| *Miles<br>≽ Acc                        | 150.00 x 0.5550<br>counting Details ⑦ |   |     |                          |                                                                                |               | Dase                                             | Amount | 83.25      | USD       |     |

#### 8. Select Add Attachment.

| HIAM                          |                               |                                                         |                        |                         |               |              |            |                 |             |         |     |   | in | orms |
|-------------------------------|-------------------------------|---------------------------------------------------------|------------------------|-------------------------|---------------|--------------|------------|-----------------|-------------|---------|-----|---|----|------|
| C Travel and Expenses         |                               |                                                         |                        | C                       | reate Expens  | e Report     |            |                 |             |         | *   | Q | 2  |      |
| ARLIN MONTERO ()              |                               |                                                         |                        | _                       |               | _            |            |                 | _           | _       | 1   |   |    | •    |
| "Dusiness Durnose Mileage     |                               |                                                         |                        | Exp                     | ense Line Att | achments     |            |                 |             | ×       |     |   |    |      |
| *Report Description Travel    |                               |                                                         |                        |                         |               |              |            |                 |             | Help    |     |   |    |      |
| Reference                     |                               | Report ID NEXT<br>Date 06/13/2022                       | Expen                  | se Type Mileage         |               | Amo          | unt        | 83.25 USD       |             |         |     |   |    |      |
| Expenses (?)                  | Details                       |                                                         |                        |                         |               |              |            |                 |             |         |     |   |    |      |
| Expand All   Collapse All Add | m, q                          |                                                         |                        |                         |               |              |            | 1-1 of 1 🗸      | F F 1 V     | iew All |     |   |    |      |
| 'Date 'Exp                    | File Name                     | Description                                             |                        | User                    | Name          |              |            | Date/Time Stamp |             |         |     |   |    |      |
| * 06/13/2022 (11) Mile        | View                          |                                                         |                        |                         |               |              |            |                 |             | -       | + - |   |    |      |
| *Billing Type                 | Adding large a transaction be | ttachments can take some<br>fore adding large attachmer | time to upload, theref | ore, it is advisable to | save the      |              |            |                 |             |         |     |   |    |      |
| "Destination Location Orlando | Add                           | Attachment                                              |                        |                         |               |              |            |                 |             |         |     |   |    |      |
| "Miles 150 (                  | ОК                            | Cancel                                                  |                        |                         |               |              |            |                 |             |         |     |   |    |      |
| * Accounting                  |                               |                                                         |                        |                         |               |              |            |                 |             |         |     |   |    |      |
| Cha                           |                               |                                                         |                        |                         |               |              |            |                 |             |         |     |   |    |      |
| Amount                        | ~                             | SL Unit Monetary<br>Amount                              | Currency<br>Code       | Exchange<br>Rate        | Fund          | Dept         | Account    | Grant           | PC Bus Unit | Project |     |   |    |      |
| 0                             | 3.25                          | IDADE Q                                                 | 83.25 USD              | 1.0000000               | 00 G1001 Q    | BU07010000 Q | 5312100000 | Q NO-GRANT Q    | Q,          |         |     |   |    |      |

#### 9. Select a file and enter a description in the **Description** field.

|                                                                              |                                        |                             | Expens                        | e Line Attachments |           |               | ×        |
|------------------------------------------------------------------------------|----------------------------------------|-----------------------------|-------------------------------|--------------------|-----------|---------------|----------|
| Report ID<br>Date                                                            | NEXT<br>06/13/2022                     | Expense Type                | Mileage                       | Amount             | 83.25 USD |               | Help     |
| Details                                                                      |                                        |                             |                               |                    |           |               |          |
| ₽ Q                                                                          |                                        |                             |                               |                    | 1         | -1 of 1 🗸 🕨 🕨 | View All |
| File Name                                                                    | Description                            |                             | User                          | Name               | Date/     | Time Stamp    |          |
| Mileage.PNG                                                                  |                                        |                             |                               |                    |           |               | -        |
| Adding large attachments c<br>transaction before adding la<br>Add Attachment | an take some time to arge attachments. | upload, therefore, it is ad | v <mark>isable to save</mark> | the                |           |               |          |

| Lecture 1:     |
|----------------|
| Create and     |
| Submit Expense |
| Report –       |
| Mileage only   |

|                                        |                                               |                                            |                             | Expense            | E Line Attachments |       |                  |          |
|----------------------------------------|-----------------------------------------------|--------------------------------------------|-----------------------------|--------------------|--------------------|-------|------------------|----------|
|                                        | Description                                   |                                            |                             |                    |                    |       |                  | H        |
|                                        | Date                                          | 06/13/2022                                 | Expense Type                | Mileage            | Amount             | 83.25 | USD              |          |
| etails                                 |                                               |                                            |                             |                    |                    |       |                  |          |
| ≣ Q                                    |                                               |                                            |                             |                    |                    | 14    | 4 1-1 of 1 🕶 🕨 🔌 | View All |
| File <mark>N</mark> ame                |                                               | Description                                |                             | User               | Name               |       | Date/Time Stamp  |          |
| Mileage.PNG                            |                                               |                                            |                             |                    |                    |       |                  | -        |
| dding large a<br>ansaction be<br>Add A | ttachments ca<br>fore adding la<br>.ttachment | in take some time to u<br>rge attachments. | upload, therefore, it is ad | lvisable to save t | he                 |       |                  |          |

#### 11. Select Summary and Submit.

| 400        |                                                                                 |                                                                                                    |                    |                                                |                   |                              |                                                                |                        |                                          |                                       |                  |           |               |            |        | inform           |
|------------|---------------------------------------------------------------------------------|----------------------------------------------------------------------------------------------------|--------------------|------------------------------------------------|-------------------|------------------------------|----------------------------------------------------------------|------------------------|------------------------------------------|---------------------------------------|------------------|-----------|---------------|------------|--------|------------------|
| Travel a   | ind Expenses                                                                    |                                                                                                    |                    |                                                | Create E          | kpense R                     | teport                                                         |                        |                                          |                                       |                  |           | 1             | <b>*</b> C | 2      | 2 : 🖩            |
|            |                                                                                 |                                                                                                    |                    |                                                |                   |                              |                                                                |                        |                                          |                                       |                  |           | New Windo     | w   He     | lp   F | Personalize Page |
| reate Ex   | kpense Report                                                                   |                                                                                                    |                    |                                                |                   |                              |                                                                |                        |                                          | Sav.                                  | e for Later      | 1 Ib Summ | ary and Submi | 2          |        |                  |
| RLIN MONTE | ERD ()                                                                          |                                                                                                    |                    |                                                |                   |                              |                                                                |                        |                                          |                                       |                  |           |               |            |        |                  |
|            |                                                                                 |                                                                                                    |                    |                                                |                   |                              |                                                                | Actions .              | Choose                                   | an Action                             | *                | GO        |               |            |        |                  |
| *B         | Business Purpose                                                                | Mileage Only ~                                                                                      |                    | Default Location                               | Orlando,FL        |                              | Q                                                              |                        |                                          |                                       |                  |           |               |            |        |                  |
| "R         | Report Description                                                              | Fravel                                                                                              |                    |                                                | distanting of the |                              |                                                                |                        |                                          |                                       |                  |           |               |            |        |                  |
|            | Reference                                                                       | ٩                                                                                                   |                    | 13                                             | - Austrinients    |                              |                                                                |                        |                                          |                                       |                  |           |               |            |        |                  |
|            |                                                                                 |                                                                                                    |                    |                                                |                   |                              |                                                                |                        | 1000                                     |                                       |                  |           |               |            |        |                  |
|            | *Date                                                                           | *Expense Type                                                                                       |                    | *Description                                   |                   |                              | "Payment Type                                                  |                        | roun                                     | *Amount                               | *Currency        | e         |               |            |        |                  |
|            | *Date<br>06/13/2022 111                                                         | *Expense Type<br>Mileage                                                                            | •                  | *Description<br>* Travel                       |                   | B                            | *Payment Type<br>Check                                         | •                      | Total                                    | *Amount<br>0.00                       | *Currency<br>USD | +         | -             |            |        |                  |
|            | *Date<br>06/13/2022                                                             | *Expense Type<br>Mileage                                                                            | • Å                | *Description<br>* Travel<br>248 characters rem | aining            | 18                           | "Payment Type<br>Check                                         | •                      | <i>d</i> .                               | *Amount<br>0.00                       | *Currency<br>USD | +         | _ 1           |            |        |                  |
| ×          | *Date<br>06/13/2022 🛗<br>*Billing Typ                                           | *Expense Type<br>Mileage                                                                            | • *                | *Description<br>Travel<br>248 characters rem   | aining            | Defa                         | "Payment Type<br>Check<br>ult Rate<br>Reimbursable             | *                      | A.                                       | *Amount<br>0.00<br>1.00000000         | *Currency<br>USD | +         | -             |            |        |                  |
| •          | *Date<br>06/13/2022 III<br>*Billing Typ<br>*Destination Locatio                 | Expense Type<br>Mileage                                                                             | • Å                | *Description<br>* Travel<br>248 characters rem | aining            | Defa<br>Defa<br>Non<br>No F  | Payment Type<br>Check<br>ult Rate<br>Reimbursable<br>teceipt   | *Exchan<br>Base C      | A<br>ge Rate<br>Currency                 | *Amount<br>0.00<br>1.00000000<br>0.00 | *Currency<br>USD | +         | _             |            |        |                  |
| ¥.         | *Date<br>06/13/2022 III<br>*Billing Typ<br>*Destination Locatio<br>*Mile        | "Expanse Type<br>Mileage<br>e Internal •<br>n Orlando FL<br>s 150 x 0.5550                          | • ۸<br>م           | *Description<br>* Travel<br>248 characters rem | aining            | Defa<br>Non<br>No F          | "Payment Type<br>Check<br>ult Rate<br>Reimbursable<br>teceipt  | ♥<br>*Exchan<br>Base C | de Rate<br>Ge Rate<br>Currency<br>Amount | *Amount<br>0.00<br>1.00000000<br>0.00 | *Currency<br>USD | +         | -             |            |        |                  |
|            | *Date<br>06/13/2022 III<br>*Billing Typ<br>*Destination Locatio<br>*Mile<br>> A | "Expanse Type<br>Mileage<br>e Internal v<br>n Orlando FL<br>s 150 x 0.5550<br>ccounting Datalls (?) | • å                | *Description * Travel 248 characters rem       | aining            | Defa<br>Non<br>No F          | *Payment Type<br>Check<br>ult Rate<br>.Reimbursable<br>leceipt | ♥<br>*Exchan<br>Base C | de<br>ge Rate<br>Currency<br>Amount      | *Amount<br>0.00<br>1.00000000<br>0.00 | *Currency<br>USD | +         | _             |            |        |                  |
| *          | *Date<br>06/13/2022 III<br>*Billing Typ<br>*Destination Locatio<br>*Mile<br>> A | *Expanse Type<br>Mileage<br>(Internal v)<br>fordando FL<br>s 150 x 0.5550<br>ccounting Details (?)  | <b>پ</b> الله<br>م | *Description * Travel 248 characters rem       | aining            | Defa<br>Defa<br>Non-<br>No F | *Payment Type<br>Check<br>ult Rate<br>.Reimbursable<br>teceipt | ♥<br>*Exchan<br>Base C | de Rate<br>Currency<br>Amount            | *Amount<br>0.00<br>1.00000000<br>0.00 | Currency<br>USD  | +         | -             |            |        |                  |

12. Select the checkbox next to the expense statement and select **Submit Expense Report.** 

| LIN MONTERO              |                        |   |                           |                        | ActionsChoose    | an Action  | • GO |
|--------------------------|------------------------|---|---------------------------|------------------------|------------------|------------|------|
| *Business Purpose        | Mileage Only           | ~ |                           |                        |                  |            |      |
| *Description             | Travel                 |   |                           |                        |                  |            |      |
| Reference                |                        | Q |                           |                        |                  |            |      |
| Totals ③                 | View Printable Version |   | View Analytics            | O Notes                | A.               | ttachments |      |
| Employee Expenses (1 Li- | e) 83.25 USD           |   | Non-Reimbursable Expenses | 0.00 USD               | Employee Credits | 0.00 USD   |      |
| Cash Advances Appl       | ed 0.00 USD            |   | Prepaid Expenses          | 0.00 USD               | Supplier Credits | 0.00 USD   |      |
|                          | Amount Due to Employee | 8 | 13.25 USD                 | Amount Due to Supplier | 0.00 USD         |            |      |

13. Select OK.

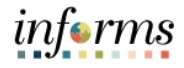

#### Debrief

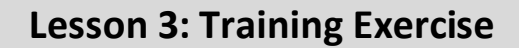

- 1. The Expense Report Mileage Reimbursement (Tri-County Area only) can be used to request mileage reimbursement for travel to Orlando?
  - A) True
  - B) False
- 2. Is a Travel Authorization required to submit a The Expense Report Mileage Reimbursement (Tri-County Area only)?
  - A) Yes
  - B) No

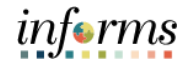

## Lesson 3: Lesson Summary

Objectives Achieved

- Now that you have completed the Expense Report Mileage Reimbursement (Tri-County Area only) lesson, you should be able to:
- Create and submit a Mileage reimbursement for traveling within the Tri-County Area

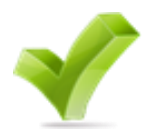

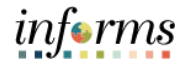

#### **Module 3: Course Summary** Congratulations! You have completed the Reimbursement Request course. You now Objectives should be able to: Achieved Enter work-related expenses into INFORMS • Create an expense report (Travel Expense Report) and submit it for approval. • Identify the information required for expense report (Travel Expense Report) ٠ approval. Create and submit a Mileage reimbursement for traveling within the Tri-County • Area Now that you have completed the course, please make sure to complete the following **Next Steps** tasks:

- Course assessment (tests your knowledge of the content)
- Course evaluation (collects course feedback)
- Log off your workstation

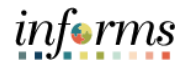

## **Reference Materials**

## Reference Materials

E

If you have further questions about any of the topics presented in this course, use the following resources:

User Productivity Kits

- Create and Submit Expense Report
- Apply Cash Advance to an Expense Report
- Updating and Deleting an Expense Report
- Approve an Expense Report
- Deny an Expense Report
- Send Back an Expense Report
- Expense Report Approval via direct Navigation
- Create and Submit Mileage Reimbursement for Travels within the Tri-County Areas.

For additional Information: www.miamidade.gov/informs

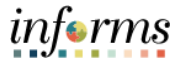

## Glossary

## Key Terms

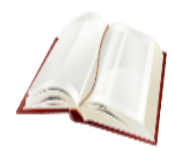

The following key terms are used in this course:

| Term                    | Definition                                                                                                    |
|-------------------------|----------------------------------------------------------------------------------------------------|
| Expense Report          | Detailed list of business expenses incurred and submitted for reimbursement.                                                                                                    |
| Cash Advance            | When an employee uses a cash advance for business purposes and submits an expense report, the advance offsets some or all of the expenses the employee submits on the expense report.     |
| Travel<br>Authorization | Permission for work related travel, if the trip requires prior approval from a supervisor, administrator, or applicable department head.                                                  |
| Business Purpose        | Reason for the expense. The user must select the purpose of the expense from a predefined list. This field is required because tax laws require a business purpose for business expenses. |
| Reference Field         | The user selects a reference to help identify and track expense reports.                                                                                                    |
| Location                | The city, country, or geographical area where the expenses were incurred.                                                                                                    |
| Expense Type            | The expense classification, for example, a hotel, a flight, or meals.                                                                                                    |
| Payment Type            | The way in which funds are reimbursed to the employee. For example, payroll or P-Card.                                                                                                    |
| Billable                | A chargeable expense.                                                                                                    |